## NetWitness<sup>®</sup> Platform XDR Version 12.2.0.0

Security Configuration Guide

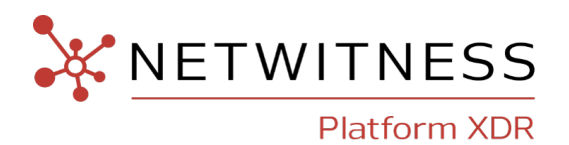

#### **Contact Information**

NetWitness Community at https://community.netwitness.com contains a knowledge base that answers common questions and provides solutions to known problems, product documentation, community discussions, and case management.

#### Trademarks

RSA and other trademarks are trademarks of RSA Security LLC or its affiliates ("RSA"). For a list of RSA trademarks, go to <u>https://www.rsa.com/en-us/company/rsa-trademarks</u>. Other trademarks are trademarks of their respective owners.

#### **License Agreement**

This software and the associated documentation are proprietary and confidential to RSA Security LLC or its affiliates are furnished under license, and may be used and copied only in accordance with the terms of such license and with the inclusion of the copyright notice below. This software and the documentation, and any copies thereof, may not be provided or otherwise made available to any other person.

No title to or ownership of the software or documentation or any intellectual property rights thereto is hereby transferred. Any unauthorized use or reproduction of this software and the documentation may be subject to civil and/or criminal liability.

This software is subject to change without notice and should not be construed as a commitment by RSA.

#### **Third-Party Licenses**

This product may include software developed by parties other than RSA. The text of the license agreements applicable to third-party software in this product may be viewed on the product documentation page on NetWitness Community. By using this product, a user of this product agrees to be fully bound by terms of the license agreements.

#### Note on Encryption Technologies

This product may contain encryption technology. Many countries prohibit or restrict the use, import, or export of encryption technologies, and current use, import, and export regulations should be followed when using, importing or exporting this product.

#### Distribution

Use, copying, and distribution of any RSA Security LLC or its affiliates ("RSA") software described in this publication requires an applicable software license.

RSA believes the information in this publication is accurate as of its publication date. The information is subject to change without notice.

THE INFORMATION IN THIS PUBLICATION IS PROVIDED "AS IS." RSA MAKES NO REPRESENTATIONS OR WARRANTIES OF ANY KIND WITH RESPECT TO THE INFORMATION IN THIS PUBLICATION, AND SPECIFICALLY DISCLAIMS IMPLIED WARRANTIES OF MERCHANTABILITY OR FITNESS FOR A PARTICULAR PURPOSE.

© 2020 RSA Security LLC or its affiliates. All Rights Reserved.

March, 2023

## Contents

| Security Configuration Guide Overview                                   | 7  |
|-------------------------------------------------------------------------|----|
| Security Configuration Settings                                         |    |
| Access Control Settings                                                 | 9  |
| User Authentication                                                     | 10 |
| Multi-Factor Authentication                                             | 10 |
| NetWitness Platform XDR Core Trusted Connection                         | 10 |
| User Accounts                                                           | 10 |
| Configuring New Accounts                                                |    |
| Authentication Configuration                                            |    |
| User Passwords                                                          |    |
| NetWitness Users                                                        |    |
| NetWitness Core Service Users                                           |    |
| Security Parameter Settings                                             |    |
| Kibana Health and Wellness Interface                                    |    |
| User Authorization                                                      | 14 |
| Access Roles                                                            | 14 |
| Component Authentication                                                |    |
| Host Configuration and Service Authentication                           |    |
| Changing Credentials for Default Configuration Service Accounts         |    |
| Configuring Live Account Authentication                                 |    |
| Configuring Lockbox Authentication                                      |    |
| Change Root Account Password On All NW Hosts                            |    |
| Display Logon Banner for Remote SSH Connections                         | 16 |
| Secure Boot Loader                                                      |    |
| Disable Interactive Startup                                             |    |
| Create a Customized Logon Banner for NetWitness Platform                |    |
| Log Settings                                                            |    |
| Log Description                                                         |    |
| Log Management and Retrieval                                            |    |
| Communication Security Settings                                         |    |
| Port Usage                                                              |    |
| NetWitness Network Architecture Diagram                                 |    |
| NetWitness Network (Packets) Architecture Diagram with Ports            |    |
| NetWitness Logs Architecture Diagram with Ports                         |    |
| Event Stream Analysis Network (Packets) Architecture Diagram with Ports |    |

| NetWitness Firewall Requirements Summary       25         Comprehensive List of NetWitness Host, Service, and iDRAC Ports       39         NW Server Host (Primary and Warm Standby NW Server Host)       30         Analyst UI Host       31         Archiver Host       32         Broker Host       33         Concentrator Host       34         Endpoint Log Hybrid       35         Endpoint Relay Server       36         Event Stream Analysis (ESA) Host       37         New Health and Wellness on Different Subnet       38         New Health and Wellness on Different Subnet       38         IDRAC Ports       39         Log Collector Host       41         Log Broecoder Host       41         Log Hybrid - Retention Host       43         Malware Host       44         Network Decoder Host       44         Network Hybrid Host       46         UEBA Host       47         NetWitness Endpoint 4.4 Integration with NetWitness Platform       49         NetWitness Endpoint 4.4 Integration with NetWitness Platform       50         Totak 1 - Tell All Agents to Use a New UDP Port       50         Task 1 - Tell All Agents to Use a New UDP Port       50         NetWork Encryption | Event Stream Analysis (Logs) Architecture Diagram with Ports                  | 24 |
|----------------------------------------------------------------------------------------------------|-------------------------------------------------------------------------------|----|
| Comprehensive List of NetWitness Host, Service, and iDRAC Ports                                                                                                    | NetWitness Firewall Requirements Summary                                      | 25 |
| NW Server Host (Primary and Warm Standby NW Server Host)       .30         Analyst UI Host       .31         Archiver Host       .32         Broker Host       .33         Concentrator Host       .33         Concentrator Host       .33         Concentrator Host       .34         Endpoint Log Hybrid       .35         Endpoint Relay Server       .36         Event Stream Analysis (ESA) Host       .37         New Health and Wellness on Different Subnet       .38         New Health and Wellness on Different Subnet       .39         Log Collector Host       .40         Log Decoder Host       .40         Log Decoder Host       .41         Log Hybrid + Retention Host       .42         Log Hybrid Host       .42         Log Hybrid Host       .43         Malware Host       .44         Network Decoder Host       .44         Network Hybrid Host       .46         UEBA Host       .47         NetWitness Endpoint Architecture with Ports       .49         NetWitness Endpoint Architecture with Ports       .49         How to Change UDP Port for Endpoint Log Hybrid       .50         Task 1 - Tell All Agents to Use a New UDP Port                                               | Comprehensive List of NetWitness Host, Service, and iDRAC Ports               | 29 |
| Analyst UI Host       31         Archiver Host       32         Broker Host       33         Concentrator Host       34         Endpoint Log Hybrid       35         Endpoint Relay Server       36         Event Stream Analysis (ESA) Host       37         New Health and Wellness       38         DRAC Ports       39         Log Collector Host       40         Log Collector Host       41         Log Hybrid Host       42         Log Hybrid Host       42         Log Hybrid Host       43         Malware Host       44         Network Decoder Host       44         Network Decoder Host       44         Network Decoder Host       44         Network Hybrid Host       45         Network Hybrid Host       46         UEBA Host       47         NetWitness Endpoint Architecture       48         NetWitness Endpoint Architecture with Ports       49         How to Change UDP Port for Endpoint Log Hybrid       50         Task 1 - Tell All Agents to Use a New UDP Port       50         Task 2 - Update the Port on All Endpoint Log Hybrid Hosts in Your Environment       50         NetWitness Platform Web Server C                                                                  | NW Server Host (Primary and Warm Standby NW Server Host)                      |    |
| Archiver Host.32Broker Host.33Concentrator Host.34Endpoint Log Hybrid.35Endpoint Relay Server.36Event Stream Analysis (ESA) Host.37New Health and Wellness.38New Health and Wellness.38New Health and Wellness on Different Subnet.38iDRAC Ports.39Log Collector Host.40Log Ecoder Host.41Log Hybrid Host.42Log Hybrid Host.42Log Hybrid Host.43Malware Host.44Network Decoder Host.44Network Decoder Host.44Network Decoder Host.46UEBA Host.47NetWitness Endpoint Architecture.48NetWitness Endpoint Architecture with Ports.49How to Change UDP Port for Endpoint Log Hybrid Hosts in Your Environment.50Task 1 - Tell All Agents to Use a New UDP Port.50Task 2 - Update the Port on All Endpoint Log Hybrid Hosts in Your Environment.51Network Encryption.52NetWitness Platform Web Server Communications.52Reporting Engine, ESA and Warehouse Connector : External Communication.52Log Collector Service.54Data Security Settings.55Default Storage Passwords.56Alert System Settings.56Alert System Settings.56Alert System Settings.56                                                                                                    | Analyst UI Host                                                               |    |
| Broker Host33Concentrator Host34Endpoint Log Hybrid35Endpoint Relay Server36Event Stream Analysis (ESA) Host37New Health and Wellness38New Health and Wellness on Different Subnet38iDRAC Ports39Log Collector Host40Log Decoder Host41Log Hybrid Host42Log Hybrid Host43Malware Host43Malware Host44Network Decoder Host44Network Hybrid Host45Network Hybrid Host46UEBA Host47NetWitness Endpoint Architecture48NetWitness Endpoint Architecture with NetWitness Platform49How to Change UDP Port for Endpoint Log Hybrid50Task 1 - Tell All Agents to Use a New UDP Port50Task 2 - Update the Port on All Endpoint Log Hybrid Hosts in Your Environment50NetWork Encryption52NetWitness Platform Web Server Communications52Log Collector Service52Log Collector Service52Log Collector Service52Log Collector Service52Log Collector Service52Log Collector Service52Log Collector Service52Log Collector Service52Log Collector Service52Log Collector Service55Log Collector Service55Log Collector Service52Log Collector Service55Lo                                                                                                    | Archiver Host                                                                 |    |
| Concentrator Host34Endpoint Log Hybrid35Endpoint Relay Server36Event Stream Analysis (ESA) Host37New Health and Wellness on Different Subnet38New Health and Wellness on Different Subnet38IDRAC Ports39Log Collector Host40Log Decoder Host41Log Hybrid Host42Log Hybrid Host43Malware Host43Malware Host44Network Decoder Host45Network Hybrid Host44Network Decoder Host45Network Hybrid Host46UEBA Host47NetWitness Endpoint Architecture48NetWitness Endpoint Architecture with Ports49NetWitness Endpoint Architecture with Ports49NetWitness Platform50Task 1 - Tell All Agents to Use a New UDP Port50Task 2 - Update the Port on All Endpoint Log Hybrid Hosts in Your Environment50Network Encryption52NetWitness Platform Web Server Communications52Log Collector Service52Log Collector Service52Log Collector Service52Log Collector Service52Log Collector Service52Log Collector Service52Log Collector Service52Log Collector Service55Default Storage Passwords56Alert System Settings55Default Storage Passwords56Alert System Settings56 </td <td>Broker Host</td> <td></td>                                                                                                    | Broker Host                                                                   |    |
| Endpoint Log Hybrid35Endpoint Relay Server36Event Stream Analysis (ESA) Host37New Health and Wellness38New Health and Wellness on Different Subnet38iDRAC Ports39Log Collector Host40Log Decoder Host41Log Hybrid Host42Log Hybrid - Retention Host43Malware Host44Network Decoder Host45Network Hybrid Host46UEBA Host47NetWitness Endpoint Architecture48NetWitness Endpoint Architecture with Ports49How to Change UDP Port for Endpoint Log Hybrid50Task 1 - Tell All Agents to Use a New UDP Port50Task 2 - Update the Port on All Endpoint Log Hybrid Hosts in Your Environment50NetWitness Platform52NetWitness Platform52NetWitness Platform52NetWitness Platform52NetWitness Platform52NetWitness Platform52NetWitness Platform52NetWitness Platform52NetWitness Platform Web Server Communications52Reporting Engine, ESA and Warehouse Connector : External Communication52Log Collector Service52Enabling HTTPS on REST Interfaces for Core Services54Data Securitg Data55Data Privacy55Default Storage Passwords56Alert Svstem Settings56                                                                                                    | Concentrator Host                                                             |    |
| Endpoint Relay Server36Event Stream Analysis (ESA) Host37New Health and Wellness38New Health and Wellness on Different Subnet38iDRAC Ports39Log Collector Host40Log Decoder Host41Log Hybrid Host42Log Hybrid Host43Malware Host44Network Decoder Host45Network Hybrid Host46UEBA Host47NetWitness Endpoint Architecture48NetWitness Endpoint Architecture with Ports49How to Change UDP Port for Endpoint Log Hybrid50Task 1 - Tell All Agents to Use a New UDP Port50Task 2 - Update the Port on All Endpoint Log Hybrid Hosts in Your Environment50NetWitness Platform52NetWitness Platform52NetWitness Platform52NetWitness Platform52NetWitness Platform52NetWitness Platform52NetWitness Platform Web Server Communications52Reporting Engine, ESA and Warehouse Connector : External Communication52Log Collector Service52Enabling HTTPS on REST Interfaces for Core Services54Data Privacy55Data Privacy55Default Storage Passwords56Alert Svetem Settings56Alert Svetem Settings57                                                                                                    | Endpoint Log Hybrid                                                           |    |
| Event Stream Analysis (ESA) Host37New Health and Wellness38New Health and Wellness on Different Subnet38iDRAC Ports39Log Collector Host40Log Decoder Host41Log Hybrid Host42Log Hybrid - Retention Host43Malware Host44Network Decoder Host45Network Decoder Host46UEBA Host47NetWitness Endpoint Architecture48NetWitness Endpoint Architecture with Ports49How to Change UDP Port for Endpoint Log Hybrid50Task 1 - Tell All Agents to Use a New UDP Port50Task 2 - Update the Port on All Endpoint Log Hybrid Hosts in Your Environment50NetWitness Platform52NetWitness Platform52NetWitness Platform52NetWitness Platform52NetWitness Platform52NetWitness Platform52NetWitness Platform52NetWitness Platform52NetWitness Platform52NetWitness Platform52NetWitness Platform55Security Settings55Security Settings55Data Privacy55Default Storage Passwords56Alert Svstem Settings56                                                                                                    | Endpoint Relay Server                                                         |    |
| New Health and Wellness38New Health and Wellness on Different Subnet38iDRAC Ports39Log Collector Host40Log Decoder Host41Log Hybrid Host42Log Hybrid Host43Malware Host43Malware Host44Network Decoder Host45Network Hybrid Host46UEBA Host47NetWitness Endpoint Architecture48NetWitness Endpoint Architecture with Ports49How to Change UDP Port for Endpoint Log Hybrid50Task 1 - Tell All Agents to Use a New UDP Port50Task 2 - Update the Port on All Endpoint Log Hybrid Hosts in Your Environment50NetWitness Platform52NetWitness Platform Web Server Communications52Reporting Engine, ESA and Warehouse Connector : External Communication52Log Collector Service52Enabling HTTPS on REST Interfaces for Core Services54Data Security Settings55Default Storage Passwords56Alert Svstem Settings56Alert Svstem Settings56                                                                                                    | Event Stream Analysis (ESA) Host                                              |    |
| New Health and Wellness on Different Subnet38iDRAC Ports39Log Collector Host40Log Decoder Host41Log Hybrid Host42Log Hybrid - Retention Host43Malware Host44Network Decoder Host45Network Hybrid Host46UEBA Host47NetWitness Endpoint Architecture48NetWitness Endpoint Architecture with NetWitness Platform49NetWitness Endpoint Architecture with Ports49How to Change UDP Port for Endpoint Log Hybrid50Task 1 - Tell All Agents to Use a New UDP Port50Task 2 - Update the Port on All Endpoint Log Hybrid Hosts in Your Environment50NetWitness Platform Web Server Communications52NetWitness Platform Web Server Communications52Log Collector Service52Enabling HTTPS on REST Interfaces for Core Services54Data Security Settings55Securing Data55Default Storage Passwords56Alert System Settings55                                                                                                    | New Health and Wellness                                                       |    |
| iDRAC Ports39Log Collector Host40Log Decoder Host41Log Hybrid Host42Log Hybrid - Retention Host43Malware Host43Malware Host44Network Decoder Host45Network Hybrid Host46UEBA Host47NetWitness Endpoint Architecture48NetWitness Endpoint Architecture with Ports49NetWitness Endpoint Architecture with Ports50Task 1 - Tell All Agents to Use a New UDP Port50Task 2 - Update the Port on All Endpoint Log Hybrid Hosts in Your Environment50NetWitness Platform Web Server Communications52NetWitness Platform Web Server Communications52Log Collector Service52Enabling HTTPS on REST Interfaces for Core Services54Data Security Settings55Securing Data55Default Storage Passwords56Alert System Settings55Alert System Settings57                                                                                                    | New Health and Wellness on Different Subnet                                   |    |
| Log Collector Host40Log Decoder Host41Log Hybrid Host42Log Hybrid - Retention Host43Malware Host44Network Decoder Host45Network Uperiod Flost46UEBA Host47NetWitness Endpoint Architecture48NetWitness Endpoint Architecture with NetWitness Platform49NetWitness Endpoint Architecture with Ports49How to Change UDP Port for Endpoint Log Hybrid50Task 1 - Tell All Agents to Use a New UDP Port50Task 2 - Update the Port on All Endpoint Log Hybrid Hosts in Your Environment50NetWitness Platform Web Server Communications52NetWitness Platform Web Server Connector : External Communication52Log Collector Service52Enabling HTTPS on REST Interfaces for Core Services54Data Security Settings55Securing Data55Data Storage Passwords56Alert Svstem Settings56                                                                                                    | iDRAC Ports                                                                   |    |
| Log Decoder Host41Log Hybrid Host42Log Hybrid - Retention Host43Malware Host44Network Decoder Host45Network Decoder Host46UEBA Host47NetWitness Endpoint Architecture48NetWitness Endpoint Architecture with Ports49NetWitness Endpoint Architecture with Ports49How to Change UDP Port for Endpoint Log Hybrid50Task 1 - Tell All Agents to Use a New UDP Port50Task 2 - Update the Port on All Endpoint Log Hybrid Hosts in Your Environment50NetWitness Platform52NetWitness Platform Web Server Communications52Reporting Engine, ESA and Warehouse Connector : External Communication52Log Collector Service52Enabling HTTPS on REST Interfaces for Core Services54Data Security Settings55Securing Data55Data Privacy55Default Storage Passwords56Alert Svstem Settings56                                                                                                    | Log Collector Host                                                            | 40 |
| Log Hybrid Host42Log Hybrid - Retention Host43Malware Host44Network Decoder Host45Network Mybrid Host46UEBA Host47NetWitness Endpoint Architecture48NetWitness Endpoint Architecture with NetWitness Platform49NetWitness Endpoint Architecture with Ports49How to Change UDP Port for Endpoint Log Hybrid50Task 1 - Tell All Agents to Use a New UDP Port50Task 2 - Update the Port on All Endpoint Log Hybrid Hosts in Your Environment50NetWitness Platform Web Server Communications52NetWitness Platform Web Server Connector : External Communication52Log Collector Service52Enabling HTTPS on REST Interfaces for Core Services54Data Security Settings55Securing Data55Data Privacy55Default Storage Passwords56Alert Svstem Settings56                                                                                                    | Log Decoder Host                                                              | 41 |
| Log Hybrid - Retention Host43Malware Host44Network Decoder Host45Network Hybrid Host46UEBA Host47NetWitness Endpoint Architecture48NetWitness Endpoint Architecture with NetWitness Platform49NetWitness Endpoint Architecture with Ports49How to Change UDP Port for Endpoint Log Hybrid50Task 1 - Tell All Agents to Use a New UDP Port50Task 2 - Update the Port on All Endpoint Log Hybrid Hosts in Your Environment50NetWitness Platform Web Server Communications52NetWitness Platform Web Server Communications52Log Collector Service52Enabling HTTPS on REST Interfaces for Core Services54Data Security Settings55Securing Data55Data Privacy55Default Storage Passwords56Alert System Settings56                                                                                                    | Log Hybrid Host                                                               | 42 |
| Malware Host44Network Decoder Host45Network Hybrid Host46UEBA Host47NetWitness Endpoint Architecture48NetWitness Endpoint 4.4 Integration with NetWitness Platform49NetWitness Endpoint Architecture with Ports49How to Change UDP Port for Endpoint Log Hybrid50Task 1 - Tell All Agents to Use a New UDP Port50Task 2 - Update the Port on All Endpoint Log Hybrid Hosts in Your Environment50NetWitness Platform Web Server Communications52Reporting Engine, ESA and Warehouse Connector : External Communication52Log Collector Service52Enabling HTTPS on REST Interfaces for Core Services54Data Security Settings55Securing Data55Data Privacy55Default Storage Passwords56Alert Svstem Settings57                                                                                                    | Log Hybrid - Retention Host                                                   |    |
| Network Decoder Host       45         Network Hybrid Host       46         UEBA Host       47         NetWitness Endpoint Architecture       48         NetWitness Endpoint 4.4 Integration with NetWitness Platform       49         NetWitness Endpoint Architecture with Ports       49         How to Change UDP Port for Endpoint Log Hybrid       50         Task 1 - Tell All Agents to Use a New UDP Port       50         Task 2 - Update the Port on All Endpoint Log Hybrid Hosts in Your Environment       50         NetWitness Platform Web Server Communications       52         Reporting Engine, ESA and Warehouse Connector : External Communication       52         Log Collector Service       52         Enabling HTTPS on REST Interfaces for Core Services       54         Data Security Settings       55         Securing Data       55         Data Privacy       55         Default Storage Passwords       56         Alert System Settings       56                                                                                                    | Malware Host                                                                  | 44 |
| Network Hybrid Host46UEBA Host47NetWitness Endpoint Architecture48NetWitness Endpoint 4.4 Integration with NetWitness Platform49NetWitness Endpoint Architecture with Ports49How to Change UDP Port for Endpoint Log Hybrid50Task 1 - Tell All Agents to Use a New UDP Port50Task 2 - Update the Port on All Endpoint Log Hybrid Hosts in Your Environment50NetWitness Platform Web Server Communications52NetWitness Platform Web Server Communications52Log Collector Service52Enabling HTTPS on REST Interfaces for Core Services54Data Security Settings55Securing Data55Data Privacy55Default Storage Passwords56Alert Svstem Settings57                                                                                                    | Network Decoder Host                                                          | 45 |
| UEBA Host       47         NetWitness Endpoint Architecture       48         NetWitness Endpoint 4.4 Integration with NetWitness Platform       49         NetWitness Endpoint Architecture with Ports       49         How to Change UDP Port for Endpoint Log Hybrid       50         Task 1 - Tell All Agents to Use a New UDP Port       50         Task 2 - Update the Port on All Endpoint Log Hybrid Hosts in Your Environment       50         NetWitness Platform Web Server Communications       52         NetWitness Platform Web Server Connector : External Communication       52         Log Collector Service       52         Enabling HTTPS on REST Interfaces for Core Services       54         Data Security Settings       55         Securing Data       55         Data Privacy       55         Default Storage Passwords       56         Alert System Settings       57                                                                                                    | Network Hybrid Host                                                           | 46 |
| NetWitness Endpoint Architecture       48         NetWitness Endpoint 4.4 Integration with NetWitness Platform       49         NetWitness Endpoint Architecture with Ports       49         How to Change UDP Port for Endpoint Log Hybrid       50         Task 1 - Tell All Agents to Use a New UDP Port       50         Task 2 - Update the Port on All Endpoint Log Hybrid Hosts in Your Environment       50         NetWork Encryption       52         NetWitness Platform Web Server Communications       52         Reporting Engine, ESA and Warehouse Connector : External Communication       52         Log Collector Service       52         Enabling HTTPS on REST Interfaces for Core Services       54         Data Security Settings       55         Securing Data       55         Default Storage Passwords       56         Alert System Settings       57                                                                                                    | UEBA Host                                                                     |    |
| NetWitness Endpoint 4.4 Integration with NetWitness Platform       49         NetWitness Endpoint Architecture with Ports       49         How to Change UDP Port for Endpoint Log Hybrid       50         Task 1 - Tell All Agents to Use a New UDP Port       50         Task 2 - Update the Port on All Endpoint Log Hybrid Hosts in Your Environment       50         Network Encryption       52         NetWitness Platform Web Server Communications       52         Reporting Engine, ESA and Warehouse Connector : External Communication       52         Log Collector Service       52         Enabling HTTPS on REST Interfaces for Core Services       54         Data Security Settings       55         Securing Data       55         Data Privacy       55         Default Storage Passwords       56         Alert System Settings       57                                                                                                    | NetWitness Endpoint Architecture                                              |    |
| NetWitness Endpoint Architecture with Ports       49         How to Change UDP Port for Endpoint Log Hybrid       50         Task 1 - Tell All Agents to Use a New UDP Port       50         Task 2 - Update the Port on All Endpoint Log Hybrid Hosts in Your Environment       50         Network Encryption       52         NetWitness Platform Web Server Communications       52         Reporting Engine, ESA and Warehouse Connector : External Communication       52         Log Collector Service       52         Enabling HTTPS on REST Interfaces for Core Services       54         Data Security Settings       55         Securing Data       55         Data Privacy       55         Default Storage Passwords       56         Alert System Settings       57                                                                                                    | NetWitness Endpoint 4.4 Integration with NetWitness Platform                  |    |
| How to Change UDP Port for Endpoint Log Hybrid       50         Task 1 - Tell All Agents to Use a New UDP Port       50         Task 2 - Update the Port on All Endpoint Log Hybrid Hosts in Your Environment       50         Network Encryption       52         NetWitness Platform Web Server Communications       52         Reporting Engine, ESA and Warehouse Connector : External Communication       52         Log Collector Service       52         Enabling HTTPS on REST Interfaces for Core Services       54         Data Security Settings       55         Securing Data       55         Data Privacy       55         Default Storage Passwords       56                                                                                                    | NetWitness Endpoint Architecture with Ports                                   |    |
| Task 1 - Tell All Agents to Use a New UDP Port50Task 2 - Update the Port on All Endpoint Log Hybrid Hosts in Your Environment50Network Encryption52NetWitness Platform Web Server Communications52Reporting Engine, ESA and Warehouse Connector : External Communication52Log Collector Service52Enabling HTTPS on REST Interfaces for Core Services54Data Security Settings55Securing Data55Data Privacy55Default Storage Passwords56Alert System Settings57                                                                                                    | How to Change UDP Port for Endpoint Log Hybrid                                |    |
| Task 2 - Update the Port on All Endpoint Log Hybrid Hosts in Your Environment       50         Network Encryption       52         NetWitness Platform Web Server Communications       52         Reporting Engine, ESA and Warehouse Connector : External Communication       52         Log Collector Service       52         Enabling HTTPS on REST Interfaces for Core Services       54         Data Security Settings       55         Securing Data       55         Data Privacy       55         Default Storage Passwords       56         Alert System Settings       57                                                                                                    | Task 1 - Tell All Agents to Use a New UDP Port                                |    |
| Network Encryption52NetWitness Platform Web Server Communications52Reporting Engine, ESA and Warehouse Connector : External Communication52Log Collector Service52Enabling HTTPS on REST Interfaces for Core Services54Data Security Settings55Securing Data55Data Privacy55Default Storage Passwords56Alert System Settings57                                                                                                    | Task 2 - Update the Port on All Endpoint Log Hybrid Hosts in Your Environment | 50 |
| NetWitness Platform Web Server Communications       52         Reporting Engine, ESA and Warehouse Connector : External Communication       52         Log Collector Service       52         Enabling HTTPS on REST Interfaces for Core Services       54         Data Security Settings       55         Securing Data       55         Data Privacy       55         Default Storage Passwords       56         Alert System Settings       57                                                                                                    | Network Encryption                                                            |    |
| Reporting Engine, ESA and Warehouse Connector : External Communication       52         Log Collector Service       52         Enabling HTTPS on REST Interfaces for Core Services       54         Data Security Settings       55         Securing Data       55         Data Privacy       55         Default Storage Passwords       56         Alert System Settings       57                                                                                                    | NetWitness Platform Web Server Communications                                 |    |
| Log Collector Service       52         Enabling HTTPS on REST Interfaces for Core Services       54         Data Security Settings       55         Securing Data       55         Data Privacy       55         Default Storage Passwords       56         Alert System Settings       57                                                                                                    | Reporting Engine, ESA and Warehouse Connector : External Communication        |    |
| Enabling HTTPS on REST Interfaces for Core Services                                                                                                    | Log Collector Service                                                         | 52 |
| Data Security Settings       55         Securing Data       55         Data Privacy       55         Default Storage Passwords       56         Alert System Settings       57                                                                                                    | Enabling HTTPS on REST Interfaces for Core Services                           |    |
| Securing Data                                                                                                    | Data Security Settings                                                        | 55 |
| Data Privacy                                                                                                    | Securing Data                                                                 |    |
| Default Storage Passwords                                                                                                    | Data Privacy                                                                  | 55 |
| Alert System Settings 57                                                                                                    | Default Storage Passwords                                                     |    |
| J                                                                                                    | Alert System Settings                                                         | 57 |
| FIPS Compliance 58                                                                                                    | FIPS Compliance                                                               |    |
| NetWitness Platform XDR Components working in FIPS mode                                                                                                    | NetWitness Platform XDR Components working in FIPS mode                       |    |

| Common Criteria Compliance                                              |    |
|-------------------------------------------------------------------------|----|
| Disabling Unencrypted Ports For NetWitness Core Services                |    |
| STIG Compliance                                                         | 61 |
| Overview                                                                | 61 |
| STIG Limits Account Access                                              | 61 |
| Other Security Considerations                                           |    |
| Changing the RabbitMQ Management Password for Windows Legacy Collectors | 62 |
| Hardening the NetWitness Platform XDR Core service                      | 63 |
| Example:                                                                |    |
| NFS Access Controls                                                     | 64 |
| Secure Deployment and Usage Settings                                    |    |
| Security Controls Map                                                   |    |
| Secure Enclave                                                          | 67 |
| Secure Deployment Guidelines                                            |    |
| Firewall Rules                                                          |    |
| DMZ to Corporate Network                                                |    |
| Corporate Network to Site                                               |    |
| Site to Site                                                            | 71 |
| Live CMS to DMZ                                                         | 72 |
| RSA Download Central to DMZ                                             |    |
| External Email Server to DMZ                                            |    |
| Syslog Server to Site                                                   |    |
| SNMP Server to Site                                                     | 72 |
| Secure Deployment Settings                                              | 74 |
| Secure Maintenance                                                      |    |
| Security Patch Upgrade                                                  |    |
| Security Patch Management                                               |    |
| Virus Scanning                                                          | 75 |
| Ongoing Monitoring and Auditing                                         |    |
| Hardware Replacement                                                    | 76 |
| Physical Security Controls Recommendations                              | 77 |
| Supporting Users                                                        |    |
| Preventing Social Engineering Attacks                                   |    |
| Confirming User Identities                                              |    |
| Advice for Your Users                                                   |    |
| Appendix A: Customer Provided Certificates                              |    |
| Appendix B: Reissue Certificates                                        |    |
| Introduction                                                            |    |
|                                                                         |    |

| CA Certificate Reissue                                                                                                    | 82 |
|----------------------------------------------------------------------------------------------------|----|
| Service Certificate Reissue                                                                                                    | 82 |
| Reissuing Service Certificate                                                                                                    | 83 |
| When to Use thehost-key Argument                                                                                                    | 84 |
| cert-reissue Arguments and Options for All Hosts                                                                                      | 84 |
| When to Use the Individual Host Arguments (host-id <id>,host-name <display-name>,host-addr <ip hostname="">)</ip></display-name></id> | 85 |
| cert-reissue Arguments and Options for a Single Host                                                                                  | 86 |
| Reissuing Certificates for All Hosts Except Windows Legacy Collection (WLC) host                                                      | 87 |
| Running the Cert-Reissue Command for All Hosts                                                                                        | 87 |
| Running the Cert-Reissue Command for an Individual Host                                                                               | 87 |
| Reissuing Certificates for a WLC Host                                                                                                 | 87 |
| Successful Reissue Summary Report                                                                                                    | 88 |
| Unsuccessful Reissue Summary Reports                                                                                                  | 88 |
| Reissue Failed for Host and Aborted Command                                                                                           | 88 |
| Reissue Certificate Partially Executed                                                                                                | 89 |
| Appendix C. Troubleshooting Cert-Reissue Command                                                                                      | 90 |
| Argument Options Used for Troubleshooting                                                                                             | 90 |
| Problems and How to Troubleshoot Them                                                                                                 | 91 |

## **Security Configuration Guide Overview**

This guide provides information about the security configuration settings and security best practices for NetWitness.

This guide applies to NetWitness version 11.0 or later. There will be periodic updates made to the content.

Anyone using this guide should possess experience as a network engineer, equivalent to at least that of a journeyman, and also have a strong understanding of network concepts and TCP/IP communications.

## **Security Configuration Settings**

This topic describes information about various security configuration settings that are designed to help you securely operate NetWitness.

You can adjust the following security configuration settings:

- Access Control Settings
- Log Settings
- Communication Security Settings
- Data Security Settings
- Alert System Settings
- Other Security Considerations

## **Access Control Settings**

Access control settings are designed to enable the protection of resources against unauthorized access or by external components.

- User Authentication
- User Authorization
- Component Authentication

## **User Authentication**

User authentication settings are designed to control the process of verifying an identity claimed by a user for accessing NetWitness.

#### **Multi-Factor Authentication**

You can set up Multi-Factor Authentication (MFA) for NetWitness using one of the following methods:

- ADFS Log in to NetWitness with SecurID Passcode
- PAM SecurID Log in to NetWitness for AD Users

For more information, see "Set Up Multi-Factor Authentication" and "Set Up Single Sign-On Authentication" in the *System Security and User Management Guide*.

#### **NetWitness Platform XDR Core Trusted Connection**

NetWitness Core has the ability to connect and authenticate over SSL without having to provide user account information on the service itself. This feature is only available over the native port and not the REST interface. For more information on trusted connection, see *Host and Services Getting Started Guide*.Go to the NetWitness All Versions Documents page and find NetWitness Platform guides to troubleshoot issues.

#### **User Accounts**

The following table identifies the default NetWitness user roles including the Administrator (admin) account and several service accounts. When deploying, you must enter a password for the System Administrator account and all the service accounts. For more information on passwords and password strength, see "Settings Tab" in the *System Security and User Management Guide*.

**Note:** Custom roles can be added as required. For instructions, see "Add a Service User Role" in the *Host and Services Getting Started Guide*.

| User Roles                | Description                                                                                                    |
|---------------------------|----------------------------------------------------------------------------------------------------|
| Administrators            | Full system access                                                                                                    |
| Operators                 | Access to configurations but not to metadata and session content.                                                                                                    |
| Analysts                  | Access to metadata and session content but not to configurations.                                                                                                    |
| SOC_Managers              | Same access as Analysts plus additional permission to handle incidents.                                                                                                    |
| Malware_<br>Analysts      | Access to malware events and to metadata and session content.                                                                                                    |
| Data_Privacy_<br>Officers | Access to metadata and session content as well as configuration options<br>that manage obfuscation and viewing of sensitive data within the<br>system (see Data Privacy Management). |

| User Roles                | Description                                                                                                    |  |
|---------------------------|----------------------------------------------------------------------------------------------------|--|
| Respond_<br>Administrator | Access to all Respond server and Incidents permissions.                                                                                                    |  |
| UEBA_Analysts             | S Access to the User and Entity Behavior Analytics (UEBA) service in<br>the <b>Investigate</b> > <b>Users</b> view. UEBA is an advanced analytics solution<br>for discovering, investigating, and monitoring risky behaviors across a<br>entities in your network environment. |  |
|                           | <b>Note:</b> You do not need to set up specific permissions for this role.<br>You only need to assign this role to a user, and that user will have access to UEBA.                                                                                                    |  |

#### **Configuring New Accounts**

Each NetWitness user must have an account to log on to the UI. For more information on how to add new user accounts, see "Manage Users with Roles and Permissions" in the *System Security and User Management Guide*.

**Caution:** NetWitness recommends that you ensure that users are approved by the company for logging on to the system before creating an account for them. Even if users are approved, NetWitness recommends that you only assign the minimum set of access permissions that enable the users to perform their jobs.

#### **Authentication Configuration**

User authentication settings are designed to control the process of verifying an identity claimed by a user for accessing NetWitness. For more information, see "Set Up System Security" in the *System Security* and User Management Guide.

Below are recommendations for some of the configurations:

- **Default System Administrator Account**: NetWitness recommends that you instruct NetWitness administrators on your corporate IT policy and security best practices to generate and manage passwords for the default System Administrator account. NetWitness recommends that you change the default System Administrator password and the admin passwords for the service accounts per your company's password policy. For more information on password strength settings, see "Password Strength" in the *System Security and User Management Guide*. You should change the System Administrator password using the Admin user preferences. For instructions on how to change the password, see "Change the Default admin Passwords" in the *System Security and User Management Guide*.
- External Authentication: NetWitness supports external authentication. For more information, see "Configure External Authentication" in the *System Security and User Management Guide*.

#### **User Passwords**

#### **NetWitness Users**

Administrators can set the appropriate level of password strength for the user and can force users to change their passwords when password strength policy changes. Administrators can specify the global default user password expiration period and the notification period for the password expiry. For more information, see "Configure System-Level Security Settings" in the *System Security and User Management Guide*.

The following table shows the default security parameters settings for passwords.

**Caution:** NetWitness recommends that you change these settings in accordance with your corporate policy. Users must ensure the idle period and session time-out is specified.

| Parameter                                         | Default Setting |
|---------------------------------------------------|-----------------|
| Global Default User Password Expiration Period    | 0               |
| Notify User <n> Days Prior to Password Expiry</n> | 5               |

#### **NetWitness Core Service Users**

Administrators can change the password of a service user and replicate the new password to all the NetWitness Core services with the defined user account. For more information, see "Change a Service User Password" in the *Host and Services Getting Started Guide*.

You can also change your password from the Preferences panel in the Profile view. For more information, see "User Preferences" in the *NetWitness Getting Started Guide*.

#### **Security Parameter Settings**

The following table shows the default security parameters settings.

**Caution:** NetWitness recommends that you change these settings in accordance with your corporate policy.

| Parameter          | Default Setting |
|--------------------|-----------------|
| Lockout Period     | 20 minutes      |
| Idle Period        | 10 minutes      |
| Session Timeout    | 480 minutes     |
| Max Login Failures | 5               |

For more information on security parameter settings, see "Configure System-Level Security Settings" in the *System Security and User Management Guide*.

#### Kibana Health and Wellness Interface

You can change the default password of the Kibana UI. For more information, see the "Changing Kibana Password" in the *System Maintenance Guide*.

## **User Authorization**

User authorization settings are designed to control rights or permissions that are granted to a user for accessing a resource managed by NetWitness.

#### **Access Roles**

NetWitness allows you to create access roles that you can assign to users. Each access role is mapped to a list of user authorization settings.

For more information, see the following NetWitness topics:

- "Role Permissions" in the Alerting Using ESA Guide.
- "Manage Users with Roles and Permissions" in the System Security and User Management Guide.

**Note:** NetWitness recommends that you review users' task permissions on a routine basis to ensure that each user is granted the correct task permissions.

NetWitness allows access roles to be assigned to users through external group membership or directly to user accounts. NetWitness recommends that you assign permissions through group membership and not assign permissions directly to user accounts. For more information, see "Map User Roles to External Groups" in the *System Security and User Management Guide*.

The user roles assigned also control permissions that are granted to accounts that need access to a specific component of NetWitness.

## **Component Authentication**

This topic describes how component authentication settings control the process of verifying an identity claimed by an external or internal system or component.

#### Host Configuration and Service Authentication

When you install or upgrade to NetWitness 12.2, trusted connections are established by default with two settings:

- 1. SSL is enabled.
- 2. NetWitness is connected to core services using the encrypted SSL port.

NetWitness allows secure authentication services for the following hosts as SSL is enabled by default:

- NetWitness Server
- Decoder
- Log Decoder
- Concentrator
- Broker
- Log Collector
- Archiver
- ESA
- Malware Analysis
- Endpoint
- UEBA

Note: By default all the services on the hosts have SSL enabled.

For more information, see the Host and Service Getting Started Guide.

#### **Changing Credentials for Default Configuration Service Accounts**

For information on how to reset the password for an admin of the host service accounts, see "Users Tab" in the *Host and Services Configuration Guide*.

Note: The default user name of the host service accounts (admin) cannot be modified.

#### **Configuring Live Account Authentication**

NetWitness supports secure authentication for the Live account connection to the Content Management System (CMS) as the SSL is enabled by default. The default communications port on the CMS is 443. For information on how to configure this setting, see "Configure Live Settings" in the *System Configuration Guide*.

#### **Configuring Lockbox Authentication**

Lockbox provides an encrypted file that Warehouse Connector or Log Collector uses to store and protect sensitive data. You need to create the lockbox by providing a lockbox password while configuring the Warehouse Connector or Log Collector for the first time. For more information on lockbox setup, see the following topics:

- "Log Collector Set Up a Lockbox" in the Log Collection Guide.
- "Warehouse Connector Create Lockbox" in the Host and Services Getting Started Guide.

#### **Change Root Account Password On All NW Hosts**

You must change the default SSH root account password to a strong password in all the hosts in the NetWitness Deployment.

#### **Display Logon Banner for Remote SSH Connections**

NetWitness allows you to customize the logon banner to display standard government or corporate warning signs for SSH remote connections to the hosts.

For example:

"This system is private. Use or misuse may be logged and invalid access pursued."

- 1. Log on to the appliance using root credentials.
- 2. Type cd /etc/ to switch to the /etc/ directory.
- 3. Edit the /etc/issue.net file with the required banner text.
- 4. Save the changes and exit.
- 5. Type cd /etc/ssh to switch to the /etc/ssh directory.
- 6. Edit the /etc/ssh/sshd\_config file to remove the comment for the banner and provide the location of the banner text file (For example, /etc/issue.net).

The following file is an example of an sshd.config file before being modified:

```
# no default banner path
```

#Banner none

The following file is an example of an sshd.config file after being modified:

# no default banner
#Banner /etc/issue.net

- 7. Save the changes and exit.
- 8. Type service sshd restart in order to restart the sshd service.

#### **Secure Boot Loader**

A boot loader password is set to prevent unauthorized modification of boot menu entries. Change the default password to a strong password.

To change the boot loader password:

1. Run the grub2-setpassword command as root.

```
# grub2-setpassword
```

2. Enter and confirm the password:

```
Enter password:
Confirm password:
```

#### **Disable Interactive Startup**

To prevent users from starting up the system interactively, as root, disable the **PROMPT** parameter in the file:

```
"/etc/sysconfig/init"
PROMPT= no
```

#### **Create a Customized Logon Banner for NetWitness Platform**

NetWitness allows you to customize and create a login banner that is displayed when users log on to NetWitness. For more information, see "Create a Customized Login Banner" in the *System Security and User Management Guide*.

## **Log Settings**

A log is a chronological record of system activities that enables the reconstruction and examination of the sequence of environments and activities surrounding or leading to an operation, procedure, or event in a security-relevant transaction.

Global Audit Logging provides NetWitness Auditors with consolidated visibility into user activities within NetWitness in real-time from one centralized location. NetWitness audit logs are collected in a centralized system that converts them into the required format and forwards them to an external syslog system. The external syslog system can be a third-party syslog server or a Log Decoder. For more information, see "Global Audit Logging Overview" in the *System Configuration Guide*.

#### **Log Description**

The following table shows the security-relevant logs provided by NetWitness.

| Component                     | Reference                                                                                                    |
|-------------------------------|----------------------------------------------------------------------------------------------------|
| Appliance and<br>Service Logs | See the "Services Explore View" and "Services Logs View" in the <i>Host and</i><br>Services Getting Started Guide and "Configure Log File Settings" in the System<br>Configuration Guide. |
| Audit Logs                    | See "Configure Global Audit Logging" in System Configuration Guide.                                                                                                    |
| Syslogs                       | See "Configure Syslog and SNMP Settings" in the System Configuration Guide.                                                                                                    |

#### Log Management and Retrieval

For more information on:

• Log settings, see "Configure Log File Settings" in the System Configuration Guide.

**Note:** NetWitness recommends that you set the maximum log file size in accordance to your corporate policy.

- Log forwarding, see "Set Syslog Forwarding" in the Host and Services Getting Started Guide.
- Setting log overrides:

You may override the default logging levels if you want to include messages generated by specific modules.

```
Syntax: <module>=<level>
```

```
SDK-Language=none
```

Where level is one or more of "none|debug|info|warning|failure|audit|all", all options must be separated by a pipe |

none

and

all

are mutually exclusive with each other and all other options.

Overrides are useful for query auditing (that is, those modules that begin with SDK-) or for debugging by module (that is, Index). The following are the type of logs available :

- ° Data
- Engine
- ° Index
- ° Network
- Packet
- ° Parse
- ° Decoder
- ° Rules
- ° Concentrator
- Appliance
- SDK
- ° SDK-Query
- ° SDK-Values
- ° SDK-Language
- ° SDK-Info
- ° SDK-Session
- ° SDK-Timeline
- SDK-Content
- ° SDK-Search

Note: NetWitness recommends that you restrict permissions to the log files folder to the appropriate user.

## **Communication Security Settings**

Communication security settings are designed to enable the establishment of secure communication channels between NetWitness components, as well as between NetWitness components and external systems or components.

#### **Port Usage**

To help ensure security, NetWitness recommends that you configure your firewall rules and access control lists to expose only the ports and protocols necessary for the operation of NetWitness. The services, such as Reporting Engine, Respond Service, Malware, Log Collector, Live account, Broker, Concentrator, Decoder, and Log Decoder, use specific TCP ports to communicate with each other and the following:

- Web user client interfaces
- Live CMS
- LDAP synchronization
- Third-party email server
- NetWitness console

All communication from NetWitness uses the native NetWitness Core ports. The additional native NetWitness Core port per host allows an administrator to enable secure (SSL) network communications while still being able to use non-secure (HTTP and NetWitness Core native) connectivity methods for communication between services that are present on the same host system. Administrators can toggle the ports on and off to support only SSL, only non-SSL, or both.

Refer to the following diagram and port table to ensure that all the relevant ports are opened for components in your NetWitness deployment to communicate with each other.

For more information on individual Endpoint Architectural diagrams, see <u>NetWitness Endpoint</u> <u>Architecture</u> at the end of this topic.

**Note:** enVision Local Collector is not more supported in versions 11.x. Warehouse is supported from version 11.5 and earlier versions.

#### **NetWitness Network Architecture Diagram**

The following diagram illustrates the NetWitness network architecture including all of its component products.

**Note:** NetWitness core hosts must be able to communicate with the Netwitness Server through UDP port 123 for Network Time Protocol (NTP) time synchronization.

NETWORK

## NetWitness Network (Packets) Architecture Diagram with Ports

NETWITNESS SERVER Admin Server Broke Config Server MALWARE ANALYSIS Content Server suspect file analysis G Broker Integration Server Investigate Server NETWORK DECODER CONCENTRA TOR Packet Capture Orchestration Server network/session/meta session/network meta Respond Server WH C ector **Reporting Engine** ESA Correlation WAREHOUSE Security Server ion correlation/meta/threat detec normalized logs log meta Source Server Pivotal HD, MapR Licensing (fneserver) RSA LIVE Local Update Repo Analyst Traffic NW Server-component Traffic Inter-component Traffic External Traffic NETWITNESS' Notes:

Admin, Config, Content, Integration, Investigate, Orchestration, Respond, Security, and Source services come online automatically when you deploy the NW Server. The core service hosts use the Local Update Repository on the NetWitness Server to get the rpm packages (that is, version updates).

NetWitness Network 12.2 Architecture

### **NetWitness Logs Architecture Diagram with Ports**

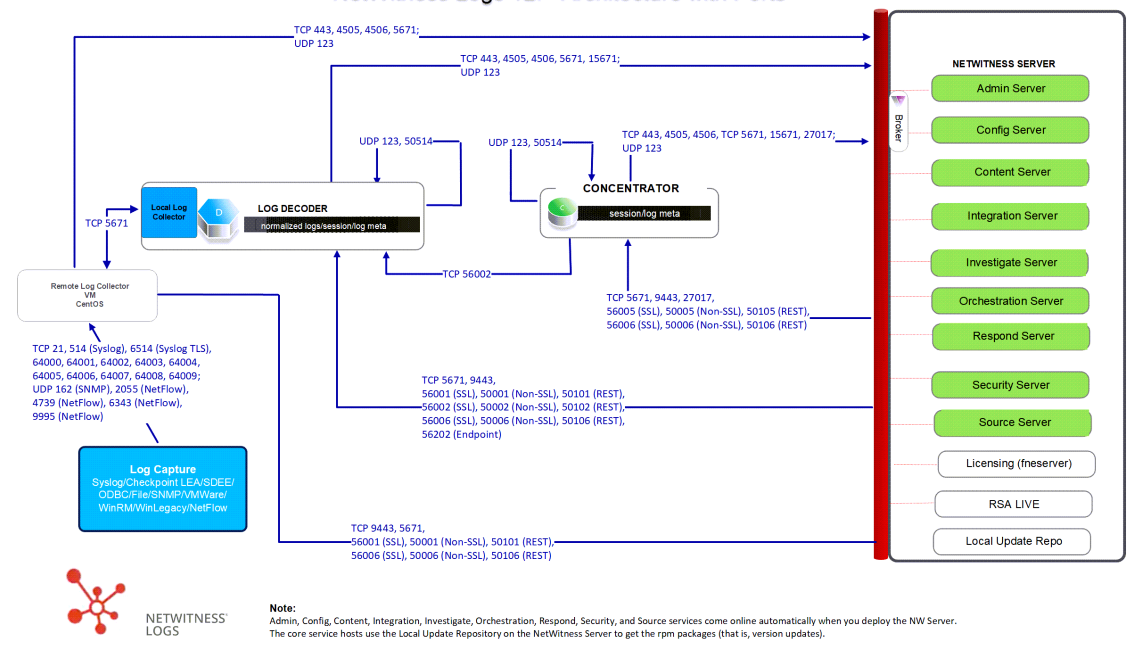

NetWitness Logs 12.2 Architecture with Ports

Communication Security Settings

## Event Stream Analysis Network (Packets) Architecture Diagram with Ports

The following diagram illustrates the Event Stream Analysis network architecture with packet capture.

## **Event Stream Analysis (Logs) Architecture Diagram with Ports**

The following diagram illustrates the Event Stream Analysis network architecture with log collection.

#### Event Stream Analysis (ESA) Logs 12.2 Architecture with Ports

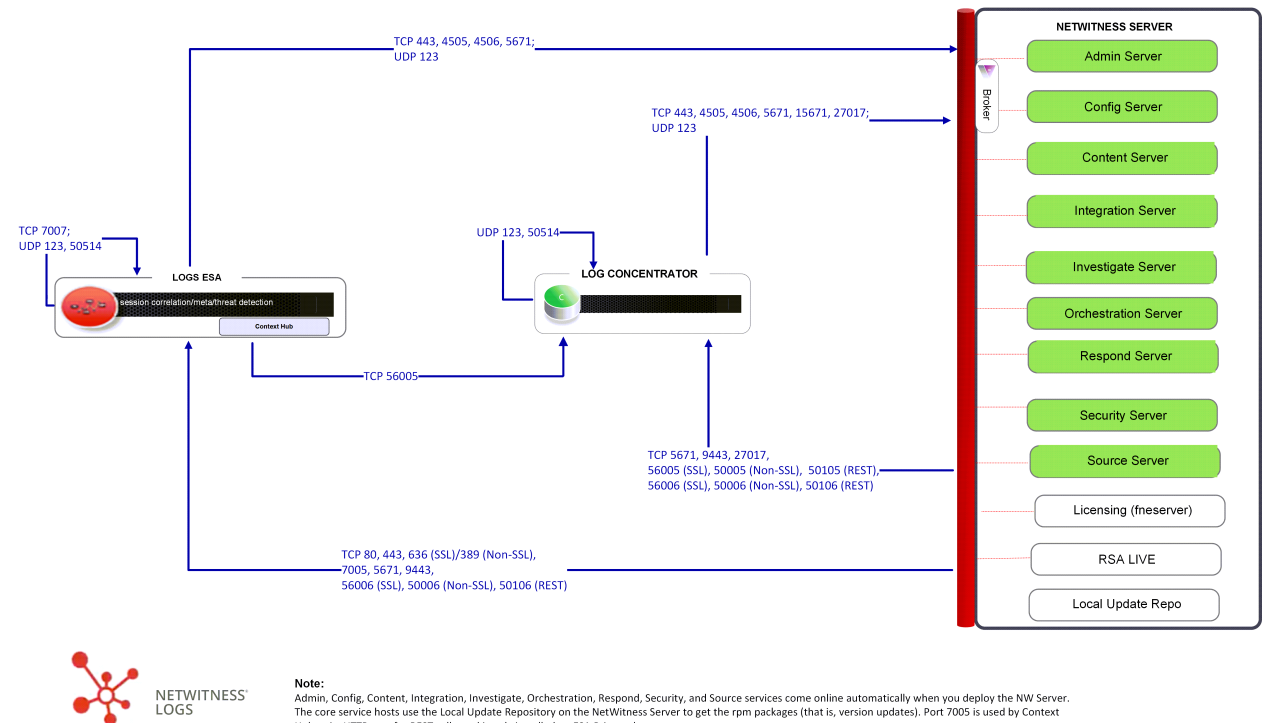

Note: Admin, Config. Content, Integration, Investigate, Orchestration, Respond, Security, and Source services come online automatically when you deploy the NW Server The core service hosts use the Local Update Repository on the NetWitness Server to get the rpm packages (that is, version updates). Port 7005 is used by Context Hub as its HTTP port for REST calls, and is only installed on ESA Primary hosts.

## **NetWitness Firewall Requirements Summary**

The following table lists all the ports that need to be open in your firewall by host.

**Note:** The "NW Server" host ports apply to both the Primary and Warm Standby NW Server. Synchronization between the Primary and Warm Stanby is done through TCP Port 22.

| Source Host | Destination Host                 | Ports                                                                                                    |
|-------------|----------------------------------|----------------------------------------------------------------------------------------------------|
| NW Server   | ESA Primary                      | TCP: 22, 80, 443, 5671, 7005, 50030 (SSL), 50035 (SSL), 50036 (SSL)<br>UDP:123                                                                                                    |
| NW Server   | ESA                              | <b>TCP:</b> 22, 80, 443, 5671, 50035 (SSL), 50036 (SSL) <b>UDP</b> : 123                                                                                                    |
| NW Server   | Network Decoder                  | TCP: 22, 5671, 50004 (Non-SSL), 50006 (Non-<br>SSL), 50104 (REST), 50106 (REST), 56004 (SSL),<br>56006 (SSL)<br>UDP: 123                                                                                   |
| NW Server   | Broker                           | TCP: 5671, 50003 (Non-SSL), 50006 (Non-SSL),<br>50103 (REST), 50106 (REST) 56003 (SSL), 56006<br>(SSL)<br>UDP:123                                                                                          |
| NW Server   | Concentrator (Network &<br>Logs) | TCP: 22, 5671, 50005 (Non-SSL), 60006 (Non-<br>SSL), 50105 (REST), 50106 (REST), 56005 (SSL),<br>56006 (SSL)                                                                                               |
|             |                                  | 001.125                                                                                                    |
| NW Server   | Network Hybrid                   | <b>TCP:</b> 22, 5671, 50004 (Non-SSL), 50005 (Non-SSL), 50006 (Non-SSL), 50104 (REST), 50105 (REST), 50106 (REST), 56004 (SSL), 56005 (SSL), 56006 (SSL)                                                   |
|             |                                  | UDP: 123                                                                                                    |
| NW Server   | Log Decoder                      | TCP: 22, 5671, 50001 (Non-SSL), 50002 (Non-<br>SSL), 50006 (Non-SSL), 50101 (REST), 50102<br>(REST), 50106 (REST), 56001 (SSL), 56002 (SSL),<br>56006 (SSL)                                                |
|             |                                  | 001.125                                                                                                    |
| NW Server   | Log Hybrid                       | TCP: 22, 5671, 50001 (Non-SSL), 50002 (Non-<br>SSL), 50005 (Non-SSL), 50006 (Non-SSL), 50101<br>(REST), 50102 (REST), 50105 (REST), 50106<br>(REST), 56001 (SSL), 56002 (SSL), 56005 (SSL),<br>56006 (SSL) |
|             |                                  | UDP: 123                                                                                                    |

| Source Host              | Destination Host       | Ports                                                                                                    |
|--------------------------|------------------------|----------------------------------------------------------------------------------------------------|
| NW Server                | Log Hybrid - Retention | TCP: 22, 5671, 50001 (Non-SSL), 50002 (Non-<br>SSL), 50006 (Non-SSL), 50101 (REST), 50102<br>(REST), 50105 (REST), 50106 (REST), 56001<br>(SSL), 56002 (SSL), 56006 (SSL)<br>UDP: 123                                                                |
| NW Server                | Endpoint Log Hybrid    | TCP: 22, 5671, 7050, 7054, 50001 (Non-SSL),<br>50002 (Non-SSL), 50005 (Non-SSL), 50006 (Non-<br>SSL), 50101 (REST), 50102 (REST), 50105 (REST),<br>50106 (REST), 56001 (SSL), 56002 (SSL), 56005<br>(SSL), 56006 (SSL), 56202 (Endpoint)<br>UDP: 123 |
| NW Server                | VLC                    | TCP: 22, 5671, 50001 (Non-SSL), 50006 (Non-<br>SSL), 50101 (REST), 50106 (REST), 56001 (SSL),<br>56006 (SSL)<br>UDP: 123                                                                                                    |
| NW Server                | Archiver               | TCP: 22, 514, 5671, 6514, 50006(Non-SSL), 50007<br>(Non-SSL), 50008 (Non-SSL), 50106 (REST), 50107<br>(REST), 50108 (REST), 56006 (SSL), 56007 (SSL),<br>56008 (SSL)<br>UDP: 123, 514                                                                |
| NW Server                | Malware                | TCP: 22, 5671, 5432, 50003 (Non-SSL), 50006<br>(Non-SSL), 50103 (REST), 50106 (REST), 56003<br>(SSL), 56006 (SSL), 60007<br>UDP: 123                                                                                                    |
| NW Server                | UEBA                   | TCP: 22<br>UDP: 123                                                                                                    |
| ESA                      | NW Server              | <b>TCP:</b> 53, 80, 443, 4505, 4506, 5671, 15671, 27017<br><b>UDP:</b> 123, 53                                                                                                    |
| ESA                      | Active Directory       | TCP: 389 (Non-SSL), 636 (SSL)                                                                                                    |
| ESA                      | Archer                 | TCP: 80 (Non-SSL), 443 (SSL),                                                                                                    |
| ESA<br>Secondary         | ESA Primary            | <b>TCP:</b> 27017                                                                                                    |
| ESA Primary or Secondary | Concentrator           | TCP: 50005 (Non-SSL), 56005 (SSL)                                                                                                    |
| Network<br>Decoder       | NW Server              | <b>TCP:</b> 53, 80, 443, 4505, 4506, 5671, 15671, 27017, <b>UDP:</b> 53, 123                                                                                                    |

| Source Host                         | Destination Host    | Ports                                                                                                    |
|-------------------------------------|---------------------|----------------------------------------------------------------------------------------------------|
| Concentrator<br>(Network &<br>Logs) | NW Server           | <b>TCP:</b> 53, 80, 443, 4505, 4506, 5671, 15671, 27017<br><b>UDP:</b> 53, 123                                                    |
| Network<br>Hybrid                   | NW Server           | <b>TCP:</b> 53, 80, 443, 4505, 4506, 5671, 15671, 27017) <b>UDP:</b> 53, 123                                                      |
| Log Decoder                         | NW Server           | <b>TCP:</b> 53, 80, 443, 4505, 4506, 5671, 15671, 27017<br><b>UDP:</b> 53, 123                                                    |
| Log Hybrid                          | NW Server           | <b>TCP:</b> 53, 80, 443, 4505, 4506, 5671,15671, 27017<br><b>UDP:</b> 53, 123                                                     |
| Log Hybrid -<br>Retention           | NW Server           | <b>TCP:</b> 53, 80, 443, 4505, 4506, 5671,15671, 27017<br><b>UDP:</b> 53, 123                                                     |
| VLC                                 | NW Server           | <b>TCP:</b> 53, 80, 443, 4505, 4506, 5671,15671, 27017<br><b>UDP:</b> 53, 123                                                     |
| VLC                                 | Log Collector       | <b>TCP:</b> 5671                                                                                                    |
| Log Collector                       | VLC                 | <b>TCP:</b> 5671                                                                                                    |
| Endpoint Log<br>Hybrid              | NW Server           | <b>TCP:</b> 53, 80, 443, 5671, 4505, 4506, 15671, 27017<br><b>UDP:</b> 53, 123                                                    |
| Endpoint Log<br>Hybrid              | Log Decoder         | TCP: 50202 (Non-SSL), 50102 (REST), 56202<br>(SSL)<br>UDP: 514                                                                    |
| Endpoint<br>Agent                   | Log Decoder         | TCP: 514, 6514<br>UDP: 514                                                                                                    |
| Endpoint<br>Agent                   | Endpoint Log Hybrid | TCP: 443<br>UDP: 444                                                                                                    |
| UEBA                                | NW Server           | TCP: 53, 80, 443, 4505, 4506, 5671, 15671, 27017, 50003 (Broker-Non-SSL), 50103 (Broker/REST), 56003 (Broker/SSL)<br>UDP: 53, 123 |
| UEBA                                | Concentrator        | TCP: 50005 (Non-SSL), 50105 (REST), 56005 (SSL)                                                                                   |
| www connections                     |                     |                                                                                                    |

| Source Host                  | Destination Host                                                                                                    | Ports           |
|------------------------------|----------------------------------------------------------------------------------------------------|-----------------|
| NW Server                    | cloud.netwitness.com<br>cms.netwitness.com<br>download.rsasecurity.com<br>panacea.threatgrid.com<br>quantum.subscribenet.com<br>rsasecurity.subscribenet.com<br>smcupdate.emc.com | TCP: 80, 443    |
| ESA (Primary<br>& Secondary) | cloud.netwitness.com<br>cms.netwitness.com<br>download.rsasecurity.com<br>panacea.threatgrid.com<br>quantum.subscribenet.com<br>rsasecurity.subscribenet.com<br>smcupdate.emc.com | TCP: 80, 443    |
| Malware                      | panacea.threatgrid.com<br>cloud.netwitness.com                                                                                                    | <b>TCP:</b> 443 |

# Comprehensive List of NetWitness Host, Service, and iDRAC Ports

**Note:** For ports used in event collection through the NetWitness Logs, see the "The Basics" in the *NetWitness Platform Log Collection Configuration Guide*. Go to the NetWitness All Versions Documents page and find NetWitness Platform guides to troubleshoot issues.

This section contains the port specifications for the following hosts.

| NW Server Host             | iDRAC Ports            |
|----------------------------|------------------------|
| Analyst UI Host            | Log Collector Host     |
| Archiver Host              | Log Decoder Host       |
| Broker Host                | Log Hybrid Host        |
| Concentrator Host          | Log Hybrid - Retention |
| Endpoint Log Hybrid Host   | Malware Host           |
| Endpoint Relay Server      | Network Decoder Host   |
| Event Stream Analysis Host | Network Hybrid Host    |
| New Health & Wellness      | UEBA Host              |

### NW Server Host (Primary and Warm Standby NW Server Host)

| Source Host          | Destination Host     | Destination<br>Ports            | Comments                                            |
|----------------------|----------------------|---------------------------------|-----------------------------------------------------|
| Admin<br>Workstation | NW Server            | TCP 443, 80                     | nginx - NetWitness UI                               |
| Admin<br>Workstation | NW Server            | TCP 15671                       | RabbitMQ Management UI                              |
| Admin                | NW Server            | TCP 22                          | SSH                                                 |
| Workstation          |                      |                                 | Primary to Standby NW Server sy nchronization port. |
| NW Hosts             | NW Server            | TCP 53<br>UDP 53                | DNS                                                 |
| NW Hosts             | NW Server            | TCP 15671                       | RabbitMQ Management UI                              |
| NW Hosts             | NW Server            | TCP 4505,<br>4506               | Salt Master Ports                                   |
| NW Hosts             | NW Server            | TCP 443                         | RSA Update Repository                               |
| NW Hosts             | NW Server            | TCP 5671                        | RabbitMQ-amqp                                       |
| NW Hosts             | NW Server            | UDP 123                         | NTP                                                 |
| NW Hosts             | NW Server            | TCP 27017                       | MongoDB                                             |
| NW Server            | cloud.netwitness.com | TCP 443                         | Live                                                |
| NW Server            | cms.netwitness.com   | TCP 443                         | Live                                                |
| NW Server            | smcupdate.emc.com    | TCP 443                         | Live                                                |
| NW Server            | NFS Server           | TCP 111, 2049,<br>UDP 111, 2049 | iDRAC Installations                                 |
| NW Server            | NW Hosts             | UDP 123                         | NTP                                                 |
| NW Server            | NW Endpoint          | TCP 443, 9443                   | For NW Endpoint 4.x integrations                    |

#### **Analyst UI Host**

| Source<br>Host | Destination<br>Host | Destination<br>Ports | Comments                                          |
|----------------|---------------------|----------------------|---------------------------------------------------|
| Analyst UI     | NW Server           | TCP 7006             | The Content Server is listening on this port.     |
| Analyst UI     | NW Server           | TCP 7009             | The Admin Server is listening on this port.       |
| Analyst UI     | NW Server           | TCP 7012             | The Integration Server is listening on this port. |
| Analyst UI     | NW Server           | TCP 7015             | The Source Server is listening on this port.      |
| Analyst UI     | NW Server           | TCP 7016             | The License Server is listening on this port.     |
| NW Hosts       | Analyst UI          | TCP 5671             | RabbitMQ-amqp                                     |
| Analyst UI     | NW Server           | UDP 123              | NTP                                               |

**Note:** Make sure you restrict DNS access on the Netwitness Server. You must allow access to DNS service on NetWitness Server only from NeWitness Hosts by adding the firewall rules in NetWitness Server.

| Source<br>Host       | Destination<br>Host | Destination Ports                                 | Comments                                       |
|----------------------|---------------------|---------------------------------------------------|------------------------------------------------|
| Admin<br>Workstation | Archiver            | TCP 15671                                         | RabbitMQ Management UI                         |
| Archiver             | NW Server           | TCP 15671                                         | RabbitMQ Management UI                         |
| Archiver             | NW Server           | TCP 443                                           | RSA Update Repository                          |
| Admin<br>Workstation | Archiver            | TCP 22                                            | SSH                                            |
| NW Server            | Archiver            | TCP 50008 (Non-SSL), 56008<br>(SSL), 50108 (REST) | Archiver Application Ports                     |
| NW Server            | Archiver            | TCP 56006 (SSL), 50106 (REST)                     | NetWitness Appliance Ports                     |
| NW Server            | Archiver            | TCP 5671                                          | RabbitMQ (AMQPS) message bus for all NW hosts. |
| NW Server            | Archiver            | TCP 50007 (Non-SSL), 56007<br>(SSL), 50107 (REST) | Workbench Application Ports                    |
| Archiver             | NFS Server          | TCP 111 2049<br>UDP 111 2049                      | iDRAC Installations                            |

## **Archiver Host**

| Source<br>Host       | Destination<br>Host | Destination Ports                                 | Comments                                       |
|----------------------|---------------------|---------------------------------------------------|------------------------------------------------|
| Admin<br>Workstation | Broker              | TCP 15671                                         | RabbitMQ Management UI                         |
| Broker               | Concentrator        | TCP 50005 (Non-SSL), 56005                        | Concentrator Application Port                  |
| Broker               | NW Server           | TCP 15671                                         | RabbitMQ Management UI                         |
| Broker               | NW Server           | TCP 443                                           | RSA Update Repository                          |
| Admin<br>Workstation | Broker              | TCP 22                                            | SSH                                            |
| NW Server            | Broker              | TCP 50003 (Non-SSL), 56003<br>(SSL), 50103 (REST) | Broker Application Ports                       |
| NW Server            | Broker              | TCP 56006 (SSL), 50106 (REST)                     | NetWitness Appliance Ports                     |
| NW Server            | Broker              | TCP 5671                                          | RabbitMQ (AMQPS) message bus for all NW hosts. |
| Broker               | NW Server           | TCP 111 2049<br>UDP 111 2049                      | iDRAC Installations                            |
| Endpoint<br>Broker   | NW Server           | TCP 443                                           | RSA Update Repository                          |

### **Broker Host**

#### **Concentrator Host**

| Source Host          | Destination<br>Host | Destination Ports                                 | Comments                                       |
|----------------------|---------------------|---------------------------------------------------|------------------------------------------------|
| Admin<br>Workstation | Concentrator        | TCP 15671                                         | RabbitMQ Management UI                         |
| Concentrator         | Log Decoder         | TCP 50002 (Non-SSL), 56002<br>(SSL)               | Log Decoder Application Port                   |
| Concentrator         | Network<br>Decoder  | TCP 56004, 50004 (Non-SSL)                        | Network Application Port                       |
| Concentrator         | NW Server           | TCP 15671                                         | RabbitMQ Management UI                         |
| Concentrator         | NW Server           | TCP 443                                           | RSA Update Repository                          |
| Admin<br>Workstation | Concentrator        | TCP 22                                            | SSH                                            |
| NW Server            | Concentrator        | TCP 50005 (Non-SSL), 56005<br>(SSL), 50105 (REST) | Concentrator Application Ports                 |
| Malware              | Concentrator        | TCP TCP 50005 (Non-SSL),<br>56005 (SSL)           | Malware                                        |
| NW Server            | Concentrator        | TCP 56006 (SSL), 50106<br>(REST)                  | NetWitness Appliance Ports                     |
| NW Server            | Concentrator        | TCP 5671                                          | RabbitMQ (AMQPS) message bus for all NW hosts. |
| Concentrator         | NFS Server          | TCP 111 2049<br>UDP 111 2049                      | iDRAC Installations                            |

## Endpoint Log Hybrid

| Source<br>Host         | Destination<br>Host                        | Destination Ports                                                          | Comments                                                                                                    |
|------------------------|--------------------------------------------|----------------------------------------------------------------------------|----------------------------------------------------------------------------------------------------|
| Endpoint               | Endpoint Log                               | TCP 443                                                                    | NGINX HTTPS                                                                                                    |
| Agent                  | Hybrid                                     | UDP 444                                                                    | NGINX UDP. If UDP port 444 is not<br>acceptable in your environment, see How<br>to Change UDP Port for Endpoint Log<br>Hybrid. |
| Endpoint<br>Agent      | Log Decoder or<br>Virtual Log<br>Collector | TCP 514 (Syslog)<br>UDP 514 (Syslog)<br>TLS 6514                           | Windows Log Collection                                                                                                    |
| Endpoint Log<br>Hybrid | Log Decoder<br>(External)                  | TCP 50102 (REST)<br>56202 (Protobuf SSL)<br>50202 (Protobuf)               | To forward meta to an external Log<br>Decoder                                                                                  |
| Endpoint Log<br>Hybrid | NW Server                                  | TCP 443                                                                    | RSA Update Repository                                                                                                    |
| NW Server              | Endpoint Log<br>Hybrid                     | TCP 7050                                                                   | UI web traffic                                                                                                    |
| Endpoint Log<br>Hybrid | NW Server                                  | TCP 5671                                                                   | Message Bus                                                                                                    |
| Endpoint Log<br>Hybrid | NW Server                                  | TCP 27017                                                                  | MongoDB                                                                                                    |
| NW Server              | Endpoint Log<br>Hybrid                     | TCP 7054                                                                   | UI web traffic                                                                                                    |
| NW Server              | NFS Server                                 | TCP 111, 2049<br>UDP 111, 2049                                             | iDRAC Installations                                                                                                    |
| NW Server              | Endpoint Log<br>Hybrid                     | TCP 50001 (Non-<br>SSL), 56001 (SSL),<br>50101(REST)                       | Log Collector application ports                                                                                                |
| NW Server              | Endpoint Log<br>Hybrid                     | TCP 50002 (Non-<br>SSL), 56002 (SSL),<br>56202 (Endpoint),<br>50102 (REST) | Log Decoder application ports                                                                                                  |
| Admin<br>Workstation   | Endpoint Log<br>Hybrid                     | TCP 15671                                                                  | RabbitMQ Management UI                                                                                                    |
| Endpoint Log<br>Hybrid | NW Server                                  | TCP 15671                                                                  | RabbitMQ Management UI                                                                                                    |

## **Endpoint Relay Server**

| Source Host            | Destination<br>Host | Destination<br>Ports | Comments                                    |
|------------------------|---------------------|----------------------|---------------------------------------------|
| Endpoint Agent         | Relay Server        | TCP 443              | To forward host data to the Relay<br>Server |
| Endpoint Log<br>Hybrid | Relay Server        | TCP 443              | Pull host data from the Relay Server        |
# Event Stream Analysis (ESA) Host

**Note:** The ports in this table are for the ESA Primary an ESA Secondary hosts. The Content Hub, Correlation and ESA Analytics services are co-located on the ESA Primary host. The Correlation and ESA Analytics services are co-located on the ESA Secondary host.

| Source Host                 | Destination Host   | Destination Ports               | Comments                                       |
|-----------------------------|--------------------|---------------------------------|------------------------------------------------|
| Admin<br>Workstation        | ESA                | TCP 15671                       | RabbitMQ Management UI                         |
| ESA Primary and Secondary   | NW Server          | TCP 15671                       | RabbitMQ Management UI                         |
| ESA Primary and Secondary   | NW Server          | TCP 443                         | RSA Update Repository                          |
| Admin<br>Workstation        | ESA                | TCP 22                          | SSH                                            |
| NW Server,<br>ESA Secondary | ESA Primary        | TCP 27017                       | MongoDB                                        |
| NW Server                   | ESA Primary        | TCP 7005                        | Context Hub Launch Port - (ESA<br>Primary)     |
| NW Server                   | ESA                | TCP 50030 (SSL)                 | ESA Application Port                           |
| NW Server                   | ESA                | TCP 50035 (SSL)                 | ESA Application Port                           |
| NW Server                   | ESA                | TCP 50036 (SSL)                 | ESA Application Port                           |
| NW Server                   | ESA                | TCP 5671                        | RabbitMQ (AMQPS) message bus for all NW hosts. |
| ESA Primary and Secondary   | cms.netwitness.com | TCP 443                         | Live                                           |
| ESA Primary and Secondary   | NFS Server         | TCP 111 2049<br>UDP 111 2049    | iDRAC Installations                            |
| ESA Primary and Secondary   | Active Directory   | 636 (SSL)/389 (Non-<br>SSL)     |                                                |
| NW Server                   | ESA                | 80 (HTTP)/ 443<br>(HTTPS)(REST) |                                                |
| ESA Primary                 | Archer             | 443 (SSL)/80 (Non-<br>SSL)      |                                                |
| ESA Primary                 | ESA Primary        | TCP 7007                        | Launch Port                                    |

| Source Host          | Destination Host           | Destination<br>Ports | Comments                                       |
|----------------------|----------------------------|----------------------|------------------------------------------------|
| Admin<br>Workstation | New Health and Wellness    | TCP 22               | SSH                                            |
| Admin<br>Workstation | New Health and Wellness    | TCP 5601             | Kibana UI                                      |
| NW Hosts             | New Health and Wellness    | TCP 9200             | Elasticsearch REST API Port                    |
| NW Server            | New Health and Wellness    | TCP 5671             | RabbitMQ (AMQPS) message bus for all NW hosts. |
| NW Server            | New Health and Wellness    | TCP 15671            | RabbitMQ Management UI                         |
| NW Server            | New Health and Wellness    | TCP 7018             | Metrics Server Launch Port                     |
| NW Server            | New Health and<br>Wellness | TCP 7020             | Node Infra Server Launch Port                  |

### **New Health and Wellness**

#### New Health and Wellness on Different Subnet

If the New Health and Wellness is on a different subnet, you must open the respective NetWitness Platform services port.

#### Example:

New Health and Wellness is on subnet A: 10.10.1.0/24 and NetWitness Platform host LogHybrid is on subnet B: 10.10.2.0/24. In this case, you must open ports for Log Decoder, Log Collector, Concentrator on Metrics Server (New Health and Wellness host) to allow ports in the firewall for communication.

| Source Host                | Destination<br>Host | Destination Ports             | Comments                           |
|----------------------------|---------------------|-------------------------------|------------------------------------|
| New Health and Wellness    | Log Decoder         | 50002(Non-SSL),56002<br>(SSL) | Log Decoder Application<br>Ports   |
| New Health and<br>Wellness | Log Collector       | 50001(Non-SSL),56001<br>(SSL) | Log Collector Application<br>Ports |
| New Health and Wellness    | Concentrator        | 50005(Non-SSL)/56005<br>(SSL) | Concentrator Application<br>Ports  |

# **iDRAC Ports**

| Port      | Function                                                                                                    | Comments                                                               |
|-----------|----------------------------------------------------------------------------------------------------|------------------------------------------------------------------------|
| 22*       | SSH                                                                                                    | Default, configurable port through which iDRAC listens for connections |
| 443*      | НТТР                                                                                                    | Default, configurable port through which iDRAC listens for connections |
| 5900*     | Virtual Console keyboard and mouse<br>redirection,<br>Virtual Media, Virtual Folders, and<br>Remote File Share. | Default, configurable port through which iDRAC listens for connections |
| 111, 2049 | ТСР                                                                                                    | NetWitness Platform hosts to NFS Server                                |
| 111, 2049 | UDP                                                                                                    | NetWitness Platform hosts to NFS Server                                |

| Source<br>Host           | Destination<br>Host      | Destination Ports                                                                                                    | Comments                                       |
|--------------------------|--------------------------|----------------------------------------------------------------------------------------------------|------------------------------------------------|
| Admin<br>Workstation     | Log Collector            | TCP 15671                                                                                                    | RabbitMQ Management UI                         |
| Log Collector            | NW Server                | TCP 15671                                                                                                    | RabbitMQ Management UI                         |
| Log Collector            | NW Server                | TCP 443                                                                                                    | RSA Update Repository                          |
| Admin<br>Workstation     | Log Collector            | ТСР 22                                                                                                    | SSH                                            |
| Log Collector            | Log Event<br>Sources     | See Log Collection<br>Configuration Guide.<br>(missing or bad snippet)                                                     |                                                |
| Log Event<br>Sources     | Log Collector            | TCP 514 (Syslog)<br>UDP 162 (SNMP), 514 (Syslog),<br>2055 (NetFlow),<br>4739 (NetFlow), 6343<br>(NetFlow), 9995 (NetFlow)" | Log Collection Ports                           |
| Log Event<br>Sources     | Log Collector            | TCP 21, 64000, 64001, 64002,<br>64003, 64004,<br>64005, 64006, 64007,<br>64008,64009                                       | Log Collection FTP/S Ports                     |
| NW Server                | Log Collector            | TCP 50001 (Non-SSL), 56001<br>(SSL), 50101 (REST)                                                                          | Log Collector Application Ports                |
| NW Server                | Log Collector            | TCP 56006 (SSL), 50106<br>(REST)                                                                                           | NetWitness Appliance Ports                     |
| NW Server                | Log Collector            | TCP 5671                                                                                                    | RabbitMQ (AMQPS) message bus for all NW hosts. |
| Log Collector            | NFS Server               | TCP 111 2049<br>UDP 111 2049                                                                                               | iDRAC installations                            |
| Log Collector            | Virtual Log<br>Collector | TCP 5671                                                                                                    | In Pull Mode                                   |
| Virtual Log<br>Collector | Log Collector            | TCP 5671                                                                                                    | In Push Mode                                   |

# Log Collector Host

# Log Decoder Host

| Source<br>Host       | Destination<br>Host  | Destination Ports                                                                                                    | Comments                                                |
|----------------------|----------------------|----------------------------------------------------------------------------------------------------|---------------------------------------------------------|
| Admin<br>Workstation | Log Decoder          | TCP 15671                                                                                                    | RabbitMQ<br>Management UI                               |
| Log Decoder          | NW Server            | TCP 443                                                                                                    | RSA Update<br>Repository                                |
| Admin<br>Workstation | Log Decoder          | TCP 22                                                                                                    | SSH                                                     |
| Log Decoder          | Log Event<br>Sources | See Log Collection Configuration Guide.<br>(missing or bad snippet)                                                  |                                                         |
| Log Event<br>Sources | Log Decoder          | TCP 514 (Syslog), UDP 162 (SNMP), 514<br>(Syslog), 2055 (NetFlow), 4739 (NetFlow),<br>6343 (NetFlow), 9995 (NetFlow) | Log Collection<br>Ports                                 |
| Log Event<br>Sources | Log Decoder          | TCP 21, 64000, 64001, 64002, 64003, 64004, 64005, 64006, 64007, 64008, 64009                                         | Log Collection<br>FTP/S Ports                           |
| NW Server            | Log Decoder          | TCP 50001 (Non-SSL),56001 (SSL), 50101 (REST)                                                                        | Log Collector<br>Application Ports                      |
| NW Server            | Log Decoder          | TCP 50002 (Non-SSL), 56002 (SSL),56202 (Endpoint), 50102 (REST)                                                      | Log Decoder<br>Application Ports                        |
| NW Server            | Log Decoder          | TCP 56006 (SSL), 50106 (REST)                                                                                        | NetWitness<br>Appliance Ports                           |
| NW Server            | Log Decoder          | TCP 5671                                                                                                    | RabbitMQ<br>(AMQPS) message<br>bus for all NW<br>hosts. |
| Log Decoder          | Log Collector        | TCP 6514                                                                                                    |                                                         |
| Log Decoder          | NFS Server           | TCP 111 2049<br>UDP 111 2049                                                                                         | iDRAC Installations                                     |
| Log Decoder          | NW Server            | TCP 15671                                                                                                    | RabbitMQ<br>Management UI                               |

| Source<br>Host       | Destination<br>Host  | Destination Ports                                                                                                    | Comments                                                |
|----------------------|----------------------|----------------------------------------------------------------------------------------------------|---------------------------------------------------------|
| Admin<br>Workstation | Log Hybrid           | TCP 15671                                                                                                    | RabbitMQ<br>Management UI                               |
| Log Hybrid           | NW Server            | TCP 15671                                                                                                    | RabbitMQ<br>Management UI                               |
| Log Hybrid           | NW Server            | TCP 443                                                                                                    | RSA Update<br>Repository                                |
| Admin<br>Workstation | Log Hybrid           | TCP 22                                                                                                    | SSH                                                     |
| Log Collector        | Log Event<br>Sources | See Log Collection Configuration Guide.<br>Go to the NetWitness All Versions Documents<br>page and find NetWitness Platform guides to<br>troubleshoot issues. |                                                         |
| Log Event<br>Sources | Log Hybrid           | TCP 514 (Syslog), UDP 162 (SNMP), 514 (Syslog), 2055 (NetFlow), 4739 (NetFlow), 6343 (NetFlow), 9995 (NetFlow)                                                | Log Collection<br>Ports                                 |
| Log Event<br>Sources | Log Hybrid           | TCP 21, 64000, 64001, 64002, 64003, 64004, 64005, 64006, 64007, 64008, 64009                                                                                  | Log Collection<br>FTP/S Ports                           |
| NW Server            | Log Hybrid           | TCP 50001 (Non-SSL), 56001 (SSL), 50101 (REST)                                                                                                    | Log Collector<br>Application Ports                      |
| NW Server            | Log Hybrid           | TCP 50002 (Non-SSL), 56002 (SSL), 56202 (Endpoint), 50102 (REST)                                                                                              | Log Decoder<br>Application Ports                        |
| NW Server            | Log Hybrid           | TCP TCP 50005 (Non-SSL), 56005 (SSL), 50105 (REST)                                                                                                    | Concentrator<br>Application Ports                       |
| NW Server            | Log Hybrid           | TCP 56006 (SSL), 50106 (REST)                                                                                                    | NetWitness<br>Appliance Ports                           |
| NW Server            | Log Hybrid           | TCP 5671                                                                                                    | RabbitMQ<br>(AMQPS) message<br>bus for all NW<br>hosts. |
| Log Hybrid           | NFS Server           | TCP 111 2049<br>UDP 111 2049                                                                                                    | iDRAC Installations                                     |

# Log Hybrid Host

# Log Hybrid - Retention Host

| Source<br>Host            | Destination<br>Host       | Destination Ports                                                                                                    | Comments                                                |
|---------------------------|---------------------------|----------------------------------------------------------------------------------------------------|---------------------------------------------------------|
| Admin<br>Workstation      | Log Hybrid -<br>Retention | TCP 15671                                                                                                    | RabbitMQ<br>Management UI                               |
| Log Hybrid -<br>Retention | NW Server                 | TCP 15671                                                                                                    | RabbitMQ<br>Management UI                               |
| Log Hybrid -<br>Retention | NW Server                 | TCP 443                                                                                                    | RSA Update<br>Repository                                |
| Admin<br>Workstation      | Log Hybrid -<br>Retention | TCP 22                                                                                                    | SSH                                                     |
| Log Collector             | Log Event<br>Sources      | See <i>Log Collection Configuration Guide</i> .<br>Go to the NetWitness All Versions Documents<br>page and find NetWitness Platform guides to<br>troubleshoot issues. |                                                         |
| Log Event<br>Sources      | Log Hybrid -<br>Retention | TCP 514 (Syslog), UDP 162 (SNMP), 514 (Syslog), 2055 (NetFlow), 4739 (NetFlow), 6343 (NetFlow), 9995 (NetFlow)                                                        | Log Collection<br>Ports                                 |
| Log Event<br>Sources      | Log Hybrid -<br>Retention | TCP 21, 64000, 64001, 64002, 64003, 64004, 64005, 64006, 64007, 64008, 64009                                                                                          | Log Collection<br>FTP/S Ports                           |
| NW Server                 | Log Hybrid -<br>Retention | TCP 50001 (Non-SSL), 56001 (SSL), 50101 (REST)                                                                                                    | Log Collector<br>Application Ports                      |
| NW Server                 | Log Hybrid -<br>Retention | TCP 50002 (Non-SSL), 56002 (SSL), 56202 (Endpoint), 50102 (REST)                                                                                                    | Log Decoder<br>Application Ports                        |
| NW Server                 | Log Hybrid -<br>Retention | TCP 56006 (SSL), 50106 (REST)                                                                                                    | NetWitness<br>Appliance Ports                           |
| NW Server                 | Log Hybrid -<br>Retention | TCP 5671                                                                                                    | RabbitMQ<br>(AMQPS) message<br>bus for all NW<br>hosts. |
| Log Hybrid -<br>Retention | NFS Server                | TCP 111 2049<br>UDP 111 2049                                                                                                    | iDRAC Installations                                     |

| Source<br>Host       | Destination Host       | Destination Ports                | Comments                                       |
|----------------------|------------------------|----------------------------------|------------------------------------------------|
| Admin<br>Workstation | Malware                | TCP 15671                        | RabbitMQ Management UI                         |
| Malware              | NW Server              | TCP 15671                        | RabbitMQ Management UI                         |
| Malware              | NW Server              | TCP 443                          | RSA Update Repository                          |
| Admin<br>Workstation | Malware                | ТСР 22                           | SSH                                            |
| NW Server            | Malware                | TCP 60007                        | Malware Application Ports                      |
| NW Server            | Malware                | TCP 56006 (SSL),<br>50106 (REST) | NetWitness Appliance Ports                     |
| NW Server            | Malware                | TCP 5671                         | RabbitMQ (AMQPS) message bus for all NW hosts. |
| NW Server            | Malware                | TCP 5432                         | Postgresql                                     |
| NW Server            | Malware                | TCP 56003 (SSL),<br>50103 (REST) | Broker Application Ports                       |
| Malware              | panacea.threatgrid.com | TCP 443                          | Threatgrid                                     |
| Malware              | cloud.netwitness.com   | TCP 443                          | Community evaluation / Opswat                  |
| Malware              | NFS Server             | TCP 111 2049<br>UDP 111 2049     | iDRAC Installations                            |

## **Malware Host**

# **Network Decoder Host**

| Source<br>Host       | Destination<br>Host | Destination Ports                                 | Comments                                       |
|----------------------|---------------------|---------------------------------------------------|------------------------------------------------|
| Admin<br>Workstation | Network<br>Decoder  | TCP 15671                                         | RabbitMQ Management UI                         |
| Network<br>Decoder   | NW Server           | TCP 15671                                         | RabbitMQ Management UI                         |
| Network<br>Decoder   | NW Server           | TCP 443                                           | RSA Update Repository                          |
| Admin<br>Workstation | Network<br>Decoder  | TCP 22                                            | SSH                                            |
| NW Server            | Network<br>Decoder  | TCP 56004 (SSL), 50104<br>(REST), 50004 (Non-SSL) | Network Decoder Application<br>Ports           |
| NW Server            | Network<br>Decoder  | TCP 56006 (SSL), 50106<br>(REST)                  | NetWitness Appliance Ports                     |
| NW Server            | Network<br>Decoder  | TCP 5671                                          | RabbitMQ (AMQPS) message bus for all NW hosts. |
| Network<br>Decoder   | NFS Server          | TCP 111 2049<br>UDP 111 2049                      | iDRAC Installations                            |

| Source<br>Host       | Destination<br>Host | Destination Ports                                 | Comments                                       |
|----------------------|---------------------|---------------------------------------------------|------------------------------------------------|
| Admin<br>Workstation | Network<br>Hybrid   | TCP 15671                                         | RabbitMQ Management UI                         |
| Network<br>Hybrid    | NW Server           | TCP 15671                                         | RabbitMQ Management UI                         |
| Network<br>Hybrid    | NW Server           | TCP 443                                           | RSA Update Repository                          |
| Admin<br>Workstation | Network<br>Hybrid   | ТСР 22                                            | SSH                                            |
| NW Server            | Network<br>Hybrid   | TCP 56004 (SSL), 50104<br>(REST), 50004 (Non-SSL) | Network Decoder Application<br>Ports           |
| NW Server            | Network<br>Hybrid   | TCP 50005 (Non-SSL), 56005<br>(SSL), 50105 (REST) | Concentrator Application Ports                 |
| NW Server            | Network<br>Hybrid   | TCP 56006 (SSL), 50106<br>(REST)                  | NetWitness Appliance Ports                     |
| NW Server            | Network<br>Hybrid   | TCP 5671                                          | RabbitMQ (AMQPS) message bus for all NW hosts. |
| Network<br>Hybrid    | NFS Server          | TCP 111 2049<br>UDP 111 2049                      | iDRAC Installations                            |

# **Network Hybrid Host**

# **UEBA Host**

| Source<br>Host       | Destination<br>Host | Destination Ports                                  | Comments                          |
|----------------------|---------------------|----------------------------------------------------|-----------------------------------|
| UEBA Server          | NW Server           | TCP 443                                            | RSA Update Repository             |
| UEBA Server          | Broker              | TCP 56003 (SSL), 50103 (REST)                      | Broker Application Ports          |
| UEBA Server          | Concentrator        | TCP TCP 50005 (Non-SSL), 56005 (SSL), 50105 (REST) | Concentrator Application<br>Ports |
| Admin<br>Workstation | UEBA Server         | 443                                                | UEBA Monitoring                   |
| Admin<br>Workstation | UEBA Server         | 22                                                 | SSH                               |
| UEBA Server          | NW Server           | 15671                                              | UEBA Alerts forwarding to Respond |
| NW Server            | NFS Server          | TCP 111, 2049<br>UDP 111, 2049                     | iDRAC Installations               |

# **NetWitness Endpoint Architecture**

NETWITNESS SERVER ESA -ENDPOINT LOG HYBRID 1 Respond Endpoint Service Risk Score Se Broker Mongo Service Endpoin data NGINX alized endpoint meta Licensing (fneserver) Concentrator Reporting Engine Log Decoder Logs Investigate Endpoint Broker RSA LIVE distributed query Admin Server ENDPOINT LOG HYBRID 2 Endpoint Service Config Server Endpoint data Mongo Service Orchestration Server NGINX normalized endpoint meta Concentrator Security Server Log Decoder Logs Local Update Repo

NetWitness Endpoint Architecture

# **NetWitness Endpoint 4.4 Integration with NetWitness Platform**

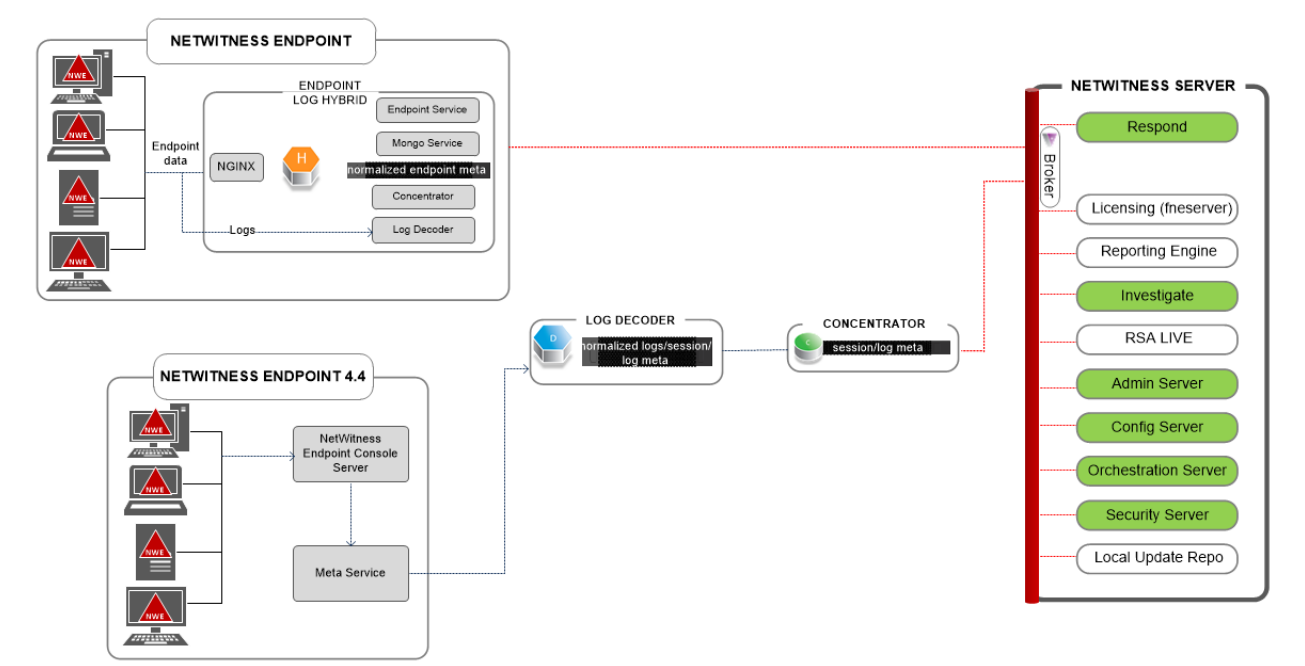

## **NetWitness Endpoint Architecture with Ports**

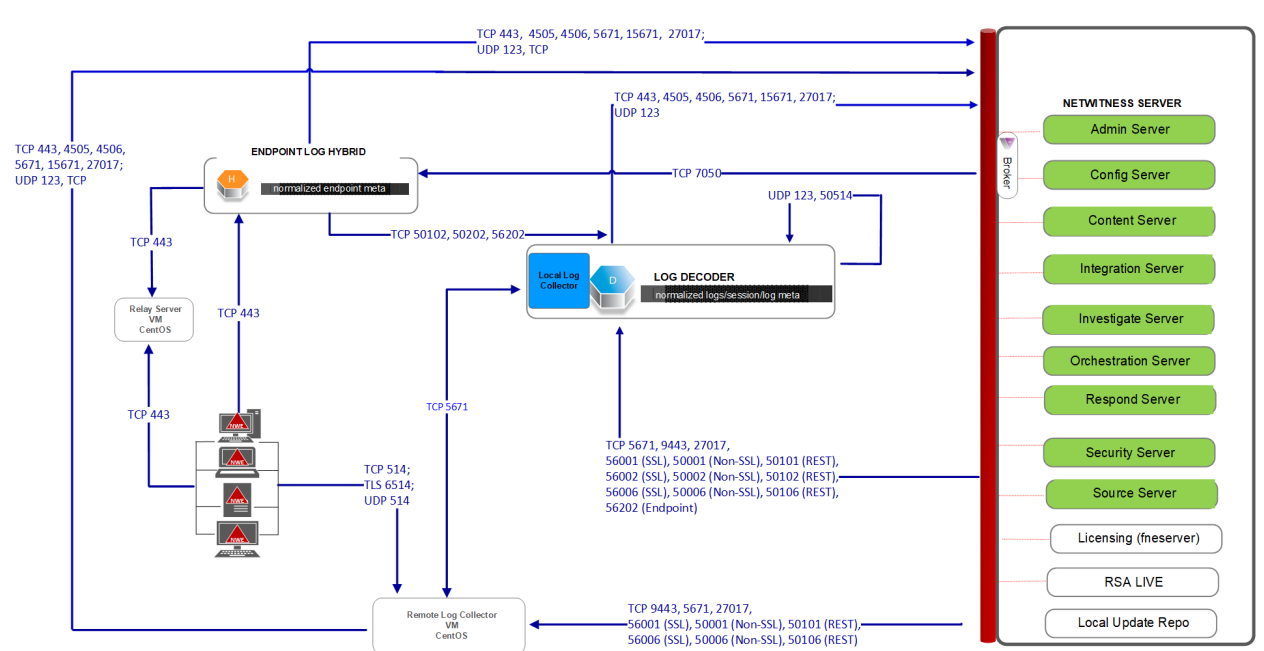

NetWitness Endpoint Architecture with Ports

For more information on the services running on Endpoint Log Hybrid, see *NetWitness Endpoint Configuration Guide*.

# How to Change UDP Port for Endpoint Log Hybrid

The following steps tell you how to change the Endpoint Log Hybrid default UDP port 444 if it is not acceptable in your environment. 555 is the example this procedures uses as a replacement for 444 UDP port.

There are two tasks you need to o change the Endpoint Log Hybrid default UDP port 444:

Task 1 - Tell All Agents to Use a New UDP Port

Task 2 - Update the Port on All Endpoint Log Hybrid Hosts in Your Environment

**Note:** If you did not select the custom firewall rules option when you ran the nwsetuptui, NetWitness platform overwrites the firewall rules are overwritten after a period of time. Refer to the following Knowledge Base Article 00036446 (https://community.netwitness.com/t5/netwitness-knowledge-base/how-to-add-custom-

firewall-rules-after-nwsetup-tui-has-completed/ta-p/5900) if this is the case.

### Task 1 - Tell All Agents to Use a New UDP Port

Complete the following steps to update the UDP port in the default Enterprise Data Replication (EDR) policy, and all other policies you have, to tell all agents to use a new UDP port.

- 1. In the NetWitness menu, select (missing or bad snippet)> Endpoint Sources > Policies. The Policies view is displayed.
- 2. Select the Default EDR Policy and click Edit from the toolbar.
- 3. roll down to find the UDP PORT and change the value (for example, change from 444 to 555).
- 4. Click **Publish Policy** at the bottom of the view.

## Task 2 - Update the Port on All Endpoint Log Hybrid Hosts in Your

### Environment

SSH to each Endpoint Log Hybrid host in your environment with admin credentials and make the following updates.

- 1. Update the iptables rules to allow 555 in place of 444.
  - a. Replace 444 with 555 in the following file. vi /etc/sysconfig/iptables
  - b. Restart iptables with the following command string. systemctl restart iptables
  - c. Verify the change with the following command string.

```
iptables -L -n
The following is an example of what is displayed for a correct change.
ACCEPT udp -- 0.0.0.0/0 0.0.0/0 udp multiport dports 555 /*
EndpointNginxPort */ ctstate NEW
```

- 2. Update the SELinux policy. 555 is a privileged port, so you must update SELinux policy to allow this port.
  - a. Run the following command string.
     semanage port -a -t http\_port\_t -p udp 555
     If you received any python errors or warnings, ignored them.
  - b. Verify the change with the following command string.
     semanage port -1 | grep http\_port\_t
     The following is an example of what is displayed for a correct change.
     http\_port\_t udp 555, 444
  - c. (Optional) Remove 444.
- 3. Update nginx config.
  - a. Edit the following file.
     vi /etc/nginx/nginx.conf
  - b. Search for the following string. listen 444 udp;
  - c. Replace 444 with 555.
  - d. Restart nginx with the following command string. systemctl restart nginx
- 4. Verify that agents are communicating over the new port.
  - a. Run the following command string. tcpdump -i eth0 port 555
  - b. Wait for 30 seconds because the port sends out a beacon every 30 seconds. If t everything is working correctly, information similar to the following will be displayed.
    09:20:12.571316 IP 10.40.15.103.60807 > EPS1.rsa.lab.emc.com.dsf: UDP, length 20
    09:20:12.572433 IP EPS1.rsa.lab.emc.com.dsf > 10.40.15.103.60807: UDP, length 1
    Both lines must be returned. One is the size request (20 bytes) and the other is the response size (1 byte).

**Note:** For the latest architecture and port usage information, see "Network Architecture and Ports" topic in the *NetWitness Deployment Guide*.

# **Network Encryption**

You can configure NetWitness Platform XDR to send or receive data from external data sources.

**Note:** NetWitness recommends that whenever you have the option to choose between unsecured and secured versions of a communication protocol, you choose the secured version.

### **NetWitness Platform Web Server Communications**

The NetWitness Platform UI or web server communicates with the Live Service (CMS) over port 443 using the HTTPS protocol.

**Note:** During installation, the system is engineered to set the default communication protocol to HTTPS over port 443.

## **Reporting Engine, ESA and Warehouse Connector : External**

### Communication

NetWitness recommends that you use the secure TCP protocol and enable an SSL connection while configuring Reporting Engine, ESA, Warehouse Connector, Licensing, and Malware.

For more information on Reporting Engine, see "Configure Output Actions" in the *Host and Services Getting Started Guide*.

For more information on Malware external communication, see "Configure Malware Analysis Operating Environment" in the *Host and Services Getting Started Guide*.

For more information on ESA, see "Notification Methods" in the Alerting Using ESA Guide.

For more information on the Warehouse Connector, see "Configure Warehouse Connector" in the *Host and Services Getting Started Guide*.

For more information on Licensing, see "Configure NetWitness Platform Notifications" in the *Licensing Management Guide*.

## Log Collector Service

To help secure communication between the Log Collector service running on the Log Decoder and the event sources, NetWitness recommends the following protocols.

| Event<br>Source | Protocol           | Resources                                                                                               |
|-----------------|--------------------|----------------------------------------------------------------------------------------------------|
| File            | SFTP, SCP,<br>FTPS | For more information, see "File Collection Protocol Configuration" in the <i>Log Collection Guide</i> . |

| Event<br>Source                    | Protocol     | Resources                                                                                                    |
|------------------------------------|--------------|----------------------------------------------------------------------------------------------------|
| ODBC                               | ODBC         | For more information on configuring an ODBC event source, see "ODBC Collection Configuration" in the <i>Log Collection Guide</i> .                                                                                                    |
|                                    |              | <b>Note:</b> Depending on the event source, administrators can configure additional progress driver parameter for secure connections. For more information, see the Progress document at https://www.progress.com/odbc/resources/documentation/books-and-readme-file. |
|                                    |              | For more information on using a certificate, see the certificate creation kit at http://openssl.org/.                                                                                                    |
|                                    |              | For more information on securing communication with SQL Server,<br>Oracle, and ODBC, see the URLs:<br>http://technet.microsoft.com/en-us/lQL.105%29.as                                                                                                    |
|                                    |              | http://technet.microsoft.com/en-us/1/cc754431.aspx                                                                                                    |
|                                    |              | http://www.oracle.com/technetwork/database/options/advanced-security/overview/index.html                                                                                                    |
|                                    |              | http://www.psdn.progress.com/progres92/odr/odr.pdf                                                                                                    |
| Windows                            | HTTPS        | For more information on configuring a Windows event source to use certificates and enable HTTPS, see the NetWitness Platformhelp topics in the <i>Windows Collection Configuration Guide</i> .                                                                        |
| Check<br>Point                     | OPSEC<br>LEA | For more information on configuring a Check Point event source to use certificates, see the NetWitness Platform help topics in the <i>Check Point Collection Configuration Guide</i> .                                                                                |
| Netflow                            | Netflow      | For more information on configuring a Netflow event source to use certificates, see the NetWitness Platform help topics in the <i>Netflow Collection Configuration Guide</i> .                                                                                        |
| SDEE                               | SDEE         | For more information on configuring a SDEE event source to use certificates, see the NetWitness Platform help topics in the <i>SDEE Collection Configuration Guide</i> .                                                                                              |
| SNMP                               | SNMP         | For more information on configuring a SNMP event source to use certificates, see the NetWitness Platform help topics in the <i>SNMP Collection Configuration Guide</i> .                                                                                              |
| VMware                             |              | For more information on configuring a VMware event source to use certificates, see the NetWitness Platform help topics in the VMware Collection Configuration Guide.                                                                                                  |
| Legacy<br>Windows<br>and<br>NetApp |              | For more information on configuring a Legacy Windows event source to<br>use certificates, see the NetWitness Platform help topics in the <i>Legacy</i><br><i>Windows and NetApp Collection Configuration Guide</i>                                                    |

| Event<br>Source                                   | Protocol | Resources                                                                                                    |
|---------------------------------------------------|----------|----------------------------------------------------------------------------------------------------|
| Amazon<br>Web<br>Services<br>(AWS)<br>Cloud Trail | HTTPS    | For more information on configuring an AWS Cloud Trail event source to use certificates, see the NetWitness Platform help topics in the AWS (CloudTrail) Collection Configuration Guide. |

**Note:** For more information on enabling SSL for component communications, see <u>Component</u> <u>Authentication</u>.

## **Enabling HTTPS on REST Interfaces for Core Services**

#### To enable HTTPS on REST interfaces

- 1. Log in to REST interface.
- 2. Go to the **rest** > **config** node.
- 3. Set SSL config to on.
- 4. Restart the service.

# **Data Security Settings**

Data security settings are designed to enable the definition of controls to prevent data permanently stored by NetWitness from being disclosed in an unauthorized manner.

## **Securing Data**

To help protect online data, such as current database, log, and configuration files, NetWitness recommends that you restrict access to the files, database and configure permissions so that only trusted administrators are allowed to access them.

NetWitness recommends that you back up your sensitive data, encrypt it, and keep it in a secure physical location in accordance with your corporate disaster recovery and business continuity policies.

The backup can be done in the following ways:

- Regular backup of Configuration and Data files You can back up and restore data and configuration files for the core host and services and all the modules of NetWitness. For more information, see the *NetWitness Recovery Tool User Guide*.
- Regular backup of critical configuration You can export configurations using the Export option available on the UI. For example, you can take a backup of critical rules, reports, alerts, ESA rules, dashboards, investigation profiles, metadata groups, event sources, global notifications, and so on. For more information, see topics:
  - "Export a Rule, Export an Alert and Export a Report" in the Reporting Guide.
  - "Rule Library View and Dashboard" in the Alerting using ESA Guide.
  - "Manage Profiles Dialog and Export a Meta Group" in the *Investigation and Malware Analysis Guide*.
  - "Events View and Export Event Sources" in the Event Source Management Guide.
  - "Global Notifications Panel Toolbar" in the System Configuration Guide.

## **Data Privacy**

Data Privacy is very integral and helps you manage privacy-sensitive data. You can achieve data privacy using the Data Privacy Officer (DPO) role. The DPO can configure NetWitness to limit the exposure of metadata and raw content (packets and logs) using a combination of techniques. The methods available to protect data in NetWitness include:

- Data Obfuscation
- Data Retention Enforcement
- Auditing Logging

For more information, see topics in the Data Privacy Management Guide.

## **Default Storage Passwords**

The default storage passwords for database accounts that store alerts in ESA, and Respond Service can be changed. For more information, see "Change Default Storage Passwords" in the *Host and Services Getting Started Guide*.

# **Alert System Settings**

For instructions on configuring NetWitness to send alerts or notifications, see the following topics in the *System Configuration Guide*:

- "Email Configuration Panel"
- "Global Audit Logging Configurations Panel"
- "Global Notifications Panel"

# **FIPS Compliance**

This topic provides information on the Federal Information Processing Standards (FIPS) compliant mode for NetWitness. The FIPS publications are guidelines that set best practices for software and hardware security products for the protection of valuable and sensitive information.

When the FIPS compliant mode is used, products that support one or more FIPS standards can be set into a mode where the product uses FIPS approved algorithms and methods only.

NetWitness supports both FIPS approved and non-FIPS approved functions. In FIPS mode, the product is incapable of using any non-FIPS approved methods.

# **NetWitness Platform XDR Components working in FIPS mode**

The table below lists the NetWitness components that work in FIPS mode. The method you use to activate or deactivate FIPS depends on the type of security library used by your NetWitness services. Your NetWitness services use the security libraries, as mentioned in the following table.

| Services                                                                                                    | Security<br>Library |
|----------------------------------------------------------------------------------------------------|---------------------|
| Event Stream Analysis (ESA), Malware Analysis, Reporting Engine, NetWitness Host, Respond Service, Context Hub and Endpoint | BSAFE               |
| Broker, Concentrator, Decoder, Log Decoder, Warehouse Connector, Archiver, and Workbench                                    | BSAFE               |

FIPS 140-2 Certified Cryptographic Modules are enabled for all services that perform cryptographic operations. For the following services, although the FIPS Cryptographic Module is leveraged, the use of FIPS cipher suites is not being enforced:

- NTP: UPD Port 123
- TCP: SSH Port 22
- TCP: Salt API Loopback Port 8000
- CollectD
- Log Collector
- Log Decoder

# **Common Criteria Compliance**

This topic provides information on Common Criteria Compliance for NetWitness NetWitness.To support this requirement, you must ensure that only a secure communication is configured for the core services. To achieve this you must disable the unencrypted ports for the NetWitness core services.

# **Disabling Unencrypted Ports For NetWitness Core Services**

To disable an unencrypted port for a NetWitness core service:

- 1. Log in to NetWitness Platform XDR.
- Go to (Admin) > Services. The Services page is displayed. Select a core service to configure.
- 3. Click and select View > Config.
- 4. Click the **General** tab.
- 5. In the **Port** field under the System Configuration section, replace the existing value with **0**.
- 6. Click the Appliance Service Configuration tab.
- 7. In the **Port** field, replace the existing value with **0**

| X NETWITNESS Platform XDR Investigate Respond Users Hosts Files Dashboard Reports | Š ↓ Z % ⊘ admin∨                                                                                                    |  |  |  |  |
|-----------------------------------------------------------------------------------|----------------------------------------------------------------------------------------------------|--|--|--|--|
| HOSTS SERVICES EVENT SOURCES ENDPOINT SOURCES HEALTH & WELLNESS SYSTEM SECURITY   |                                                                                                    |  |  |  |  |
| 🚓 Change Service   🗔 ADMINSERVER - Broker   Config 🐵                              |                                                                                                    |  |  |  |  |
| General Files Appliance Service Configuration                                     |                                                                                                    |  |  |  |  |
| Name                                                                              | Config Value                                                                                                    |  |  |  |  |
| Compression                                                                       | 0                                                                                                    |  |  |  |  |
| Port                                                                              | d 🗢                                                                                                    |  |  |  |  |
| SSL FIPS Mode                                                                     |                                                                                                    |  |  |  |  |
| SSL Port                                                                          | s ine unencrypted port this service will listen on, zero<br>means disabled. Change takes effect on service restart. |  |  |  |  |
| Stat Update Interval                                                              | 1000                                                                                                    |  |  |  |  |
| Threads                                                                           | 20                                                                                                    |  |  |  |  |
|                                                                                   |                                                                                                    |  |  |  |  |
|                                                                                   |                                                                                                    |  |  |  |  |
|                                                                                   |                                                                                                    |  |  |  |  |
|                                                                                   |                                                                                                    |  |  |  |  |
|                                                                                   |                                                                                                    |  |  |  |  |
|                                                                                   |                                                                                                    |  |  |  |  |
|                                                                                   |                                                                                                    |  |  |  |  |
|                                                                                   |                                                                                                    |  |  |  |  |
|                                                                                   |                                                                                                    |  |  |  |  |
|                                                                                   |                                                                                                    |  |  |  |  |
|                                                                                   |                                                                                                    |  |  |  |  |
| А                                                                                 | pply                                                                                                    |  |  |  |  |

8. Click Apply and restart the service, if prompted.

**Note:** After you apply the changes only the SSL port is configured for the service and no unencrypted interfaces are available to interact with the service.

# **STIG Compliance**

# **Overview**

Note: Security Technical Implementation Guide (STIG) Compliance is available in NetWitness.

This topic provides information on Security Technical Implementation Guide (STIG) Compliance.

# **STIG Limits Account Access**

NetWitness 11.3.1 and later, is STIG compliant which helps to lock down information, systems, and software, which might otherwise be vulnerable to a malicious computer attack by limiting account access to a system.

For example, STIG:

- Ensures that the account password has a length, complexity, expiration period, and lockout period that are in accordance with DISA's best practices.
- Applies auditing and logging of user actions on the appliance.

To be STIG compliant, your organization must implement policies that ensure strong passwords. For more information about STIG and STIG exceptions, see DISA STIG in the *System Maintenance Guide*.

# **Other Security Considerations**

This topic describes various other security configuration settings that are not covered in previous sections.

# Changing the RabbitMQ Management Password for Windows

# **Legacy Collectors**

For Windows Legacy Log Collectors (WLCs), a default password is used for the "logcollector" username to access the RabbitMQ broker on that machine. NetWitness recommends that you change the password for WLCs, per the procedure outlined, which involves changing the RabbitMQ password for the Log Collector and for the RabbitMQ broker.

Note: For CentOS, changing the RabbitMQ password is not supported.

If you are using a Log Collector, you may have to initialize the "lockbox". For instructions, see "Set Up a Lockbox" in the *Log Collection Guide*.

#### To change the RabbitMQ password

- 1. Change the RabbitMQ password in Log Collector:
  - a. Go to the Explore view for the Log Collector service.
  - b. Right-click the event-broker node and select config.
  - c. Type the new password in the **amqp\_password** field. The password is encrypted by a key that is managed through the lockbox of this Log Collector. This only changes the password on the Log Collector side.

**Note:** Most of the settings should not be changed. Ensure you do NOT change the Message Queue User Name "amqp\_username" because it is referred to in some certificate checks.

- 2. Change the RabbitMQ password for the RabbitMQ broker:
  - a. Go to the Explore view for the Log Collector service.
  - b. Right-click the event-broker node and select properties.
  - c. Select **passwd** in the drop-down list.
  - d. In the **Parameters** field, type the old and new password.
     Ensure you remember your old password. If it was never changed, it should be "netwitness" by default.

Example: Parameters: oldpw=<netwitness> newpw=<YourNewPasswordHere>

e. Click Send.

# Hardening the NetWitness Platform XDR Core service

By default, all NetWitnessCore services ship with a default username and password and with SSL turned off. To harden the service, you have to run it with the command line option -s harden=true

Using a Decoder, here's an example command line:

```
NwDecoder -s harden=true -s defaultUsername=<username> -s defaultPassword=<password>
```

The above command does the following:

- 1. Removes the default admin account (with caveats, see below).
- 2. Creates a new account <username> with a password of <password> (thus meeting the password requirements below).
- 3. Enables SSL on both the native and REST ports.
- 4. Strengthens default password requirements:
  - /users/config/account.lockout.time = 60
  - /users/config/password.alpha.lowercase.min = 1
  - /users/config/password.alpha.uppercase.min = 1
  - /users/config/password.length.min = 8
  - /users/config/password.numeric.min = 1
  - /users/config/password.symbol.min = 1
- 5. Sets /rest/config/user.agent.whitelist = Apache-HttpClient/\d\.\d

Note: This setting prevents the browsers to connect to the REST port.

The caveat for changing the default user account is that there cannot be an already existing configuration file. This is always true the first time the service is run or before the service is licensed. To harden a service, you must run it before a configuration is written or delete whatever configuration file exists and then harden.

To alter the command line for a service that writes its own upstart script without actually SSHing into the box and modifying the script, there is a new parameter that you can pass to either the /sys shutdown or /decoder reset command (substitute decoder for the actual service name) and this parameter is called "cl" for command line. What you do is pass name=value pairs to the "cl" parameter and those parameters will take affect on the next restart of the service.

### **Example:**

```
/sys shutdown reason="Restart because license was applied"
cl="harden=true default
Username=<username> defaultPassword=<password>"
```

The above command shuts down the service (which should be restarted by Linux upstart) and the command line parameters will be applied on the restart. This command line exactly matches the command line given above for the decoder service. If you want to do a configuration reset, you can use the following:

```
/broker reset config=true cl="harden=true defaultUsername=<username>
defaultPassword=<password>"
```

This will delete the broker configuration file and create a new default configuration that is automatically hardened with the given default account and credentials. The admin account will not exist when the broker restarts, only the <username> account exists.

### **NFS Access Controls**

By default, the NFS mounts are wide open. To lock them down to a specific address, you must edit the exports file and specify the IP addresses that are allowed to interact with the SAW.

The SAW NFS service is managed from the command line using *mapr-nfsserver*.

```
[root@saw-node1 ~]# service mapr-nfsserver
Usage: /etc/init.d/mapr-nfsserver {start|stop|status|restart|}
[root@saw-node1 ~]# service mapr-nfsserver status
nfsserver (pid 5692 5691) is running...
[root@saw-node1 ~]#
```

If nfs-utils is installed on the node, you can execute a *showmount* on the localhost to see the exposed exports.

```
[root@saw-node1 ~]# showmount -e localhost
Export list for localhost:
/mapr *
/mapr/saw *
[root@saw-node1 ~]#
```

Exports are controlled using the exports file in the */opt/mapr/conf* directory.

```
[root@saw-nodel ~]# cat /opt/mapr/conf/exports
# Sample Exports file
# for non /mapr exports
# <Path> <comma separated cldb addresses=host:port> <exports_
control>
# for /mapr exports
# <Path> <exports_control>
#access_control -> order is specific to default
# list the hosts before specifying a default for all
# a.b.c.d,1.2.3.4(ro) d.e.f.g(ro) (rw)
# enforces ro for a.b.c.d & 1.2.3.4 and everybody else is rw
# special path to export clusters in mapr-clusters.conf. To disable
exporting,
```

```
# comment it out. to restrict access use the exports control
#
/mapr (rw)
#to export only certain clusters, comment out the /mapr & uncomment.
# Note: this will cause /mapr to be unexported
#/mapr/clustername (rw)
#to export /mapr only to certain hosts (using exports control)
#/mapr a.b.c.d(rw),e.f.g.h(ro)
# export /mapr/cluster1 rw to a.b.c.d & ro to e.f.g.h (denied for
others)
#/mapr/cluster1 a.b.c.d(rw),e.f.g.h(ro)
# export /mapr/cluster2 only to e.f.g.h (denied for others)
#/mapr/cluster2 e.f.g.h(rw)
# export /mapr/cluster3 rw to e.f.g.h & ro to others
#/mapr/cluster2 e.f.g.h(rw) (ro)
[root@saw-node1 ~]#
```

To restrict the SAW exports to a certain IP address or group of IPs, you must first edit the exports file and then restart the *mapr-nfsserver service*.

```
[root@saw-node1 ~] # vi /opt/mapr/conf/exports
[root@saw-node1 ~] # cat /opt/mapr/conf/exports | grep ^/mapr
/mapr 10.42.1.87(rw)
[root@saw-node1 ~] # showmount -e localhost
Export list for localhost:
/mapr *
/mapr/saw *
[root@saw-node1 ~] # service mapr-nfsserver restart
[root@saw-node1 ~] # showmount -e localhost
Export list for localhost:
/mapr 10.42.1.87
/mapr/saw 10.42.1.87
[root@saw-node1 ~] # mount -t nfs -o nolock,tcp localhost:/mapr/saw
/saw
mount.nfs: access denied by server while mounting
localhost:/mapr/saw
[root@saw-node1 ~]#
```

**Note:** Trying to mount the export on the localhost will fail as only a specific host IP is now allowed to use the NFS mount.

# **Secure Deployment and Usage Settings**

This topic describes the settings for secure deployment and usage. It is very important to protect all physical, local, and remote access to the NetWitness appliances. It is also important to restrict all access methods to the absolute minimum required to maintain NetWitness.

**Note:** NetWitness recommends that you do not set up the test environments to be exact copies of the full production environment. If the test environment is identical to the production environment, you should take the same precautions to protect the test environment as you do in the production environment.

# **Security Controls Map**

This topic describes the security controls map. An NetWitness deployment can consist of the following components:

- Decoder
- Log Decoder
- Concentrator
- Broker
- Log Collector
- Context Hub
- Malware
- ESA
- Archiver
- NetWitness Server
- Endpoint
- UEBA Server

NetWitness supports integration with products such as NetWitness 4.x and Archer.

NetWitness recommends that you access the host on secure client machines within the network. If you must access the host through remote access, NetWitness recommends that you connect to the network through a secure VPN connection. Only allow remote access to NetWitness hosts for secure maintenance using the Remote Desktop Protocol (RDP) through a secure VPN connection.

**Caution:** NetWitness recommends that you deploy the hosts in a secure location, where physical access to the hosts are restricted only to the personnel who manage the hosts.

### Secure Enclave

To help protect NetWitness against unauthorized authentication and access by end users or machines, NetWitness recommends that you deploy NetWitness hosts such as Broker, Concentrator, and Decoder.

You can help create a secure enclave by separating the low security corporate network from the high security network with firewalls. To help create a secure enclave, NetWitness recommends that you:

- Implement basic physical security elements, policies, procedures, and processes for the low security network.
- Provide access to the hosts within the secure enclave through a secure virtual private network (VPN) tunnel only, such as IPSec tunnel, to establish encryption and authentication of all network traffic to and from the hosts.

**Note:** The client machines through which you access NetWitness can be present outside of the Secure Enclave.

## **Secure Deployment Guidelines**

To help ensure a secure deployment, NetWitness recommends that you:

- Deploy multiple hosts in the corporate network. The multiple hosts in the example are in two geographic locations and include the following components:
  - NetWitness
  - Broker
  - Packet Decoder
  - Log Decoder
  - Concentrator
  - ESA
  - Archiver
  - NetWitness Warehouse
  - Malware Analysis
  - Endpoint
  - UEBA Server
- Ensure that all the components are connected to the same subnetwork.
- Deploy firewalls at each site to ensure the secure transfer of data from an instance of NetWitness at one site to another instance of NetWitness located at a different site.
- Configure firewall rules to control all communication between different sites and other components in the network as depicted in the previous figure.
- Implement data transfer between sites using a secure tunnel IPSec.

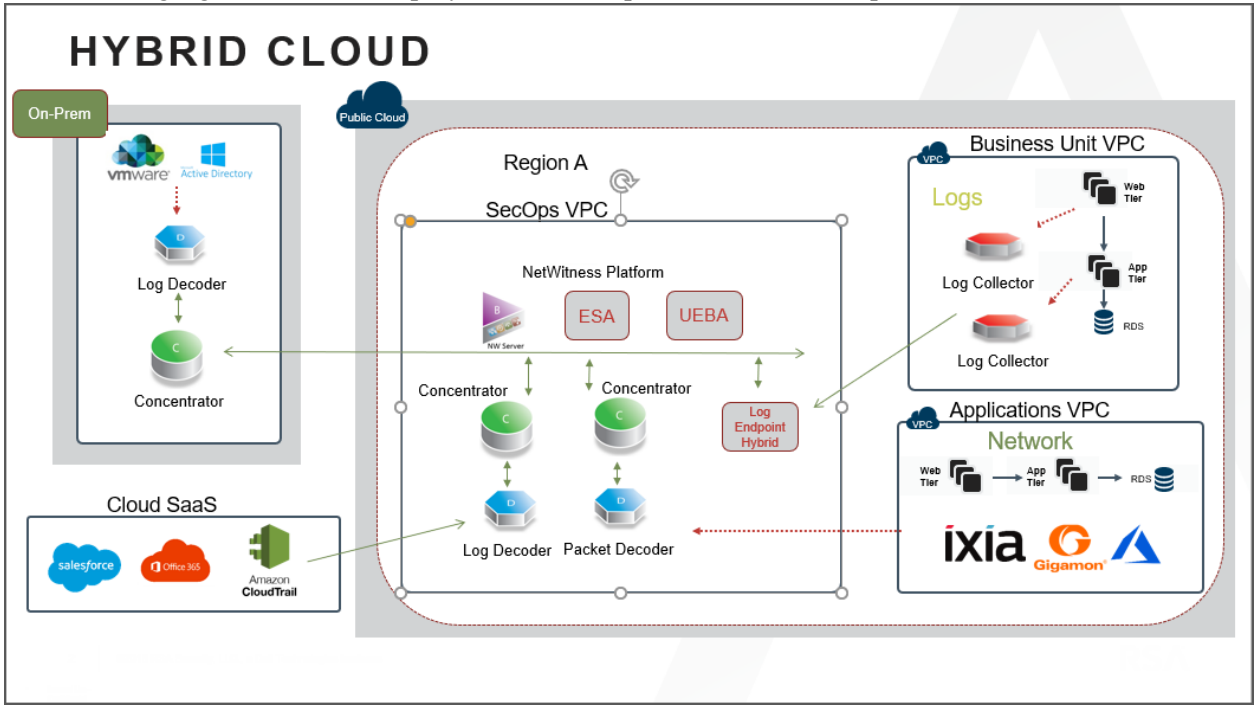

The following figures show the deployment of multiple sites within a corporate network:

# **Firewall Rules**

It is important that you use a firewall to restrict network traffic between NetWitness and external systems. NetWitness recommends that you configure firewall rules to help ensure secure communication for the following connections:

- Demilitarized zone (DMZ) to corporate network
- Corporate network to site sub network
- Site to site
- Live CMS to DMZ
- External email server to DMZ

**Note:** NetWitness recommends that you restrict access from client hosts to only known IP addresses. For example, if you set up the NetWitness Client UI on IP address 192.168.0.1, configure your firewall to allow only the IP address 192.168.0.1 to connect to the NetWitness host.

**Note:** The firewall rules should be configured on an external firewall and not on any of the NetWitness host.

NetWitness recommends that you configure firewall rules as described in the sections below. These recommendations are based on the following assumptions:

- You have a stateful firewall, indicating that only the establishment of TCP ports is considered.
- You specify the direction of communication for the UDP ports because the connections are sessionless.
- You deploy NetWitness as shown in the Security Controls Map.
- The firewall processes the rules top to bottom, finishing with a generic drop of all the packets.

## **DMZ to Corporate Network**

NetWitness recommends that you:

- Configure whitelist communication from the VPN server in the DMZ to the client machines on which you run NetWitness applications such as NetWitness Web UI.
- Create firewall rules for all the machines from which you intended to remotely access the corporate network through Remote Desktop Protocol (RDP).

## **Corporate Network to Site**

NetWitness recommends that the firewall at each NetWitness site allow access only from designated client machines through a whitelisted IP address and port.

NetWitness recommends that you secure the following ports to ensure secure communication between the client machine that is set as the NetWitness Web UI and the NetWitness site:

• TCP 443

For more information, see <u>Communication Security Settings</u>. To help ensure secure communication between the client machines that access the NetWitness UI and a site, you must set up the firewall rules as shown below:

#### ALLOW \$nwclient\_IP to \$nwsite\_IP on port 443/tcp

#### **DROP** all from \* to \*

where **nwclient\_IP** is the IP address assigned to the client machine that is set as the NetWitness web UI and **nwsite\_IP** is the IP address assigned to the Broker host within which the NetWitness web server is running.

### Site to Site

NetWitness may run in multiple sub-networks within your corporate network, called sites. You can configure NetWitness to allow the hosts located in one site to communicate with the hosts in another site.

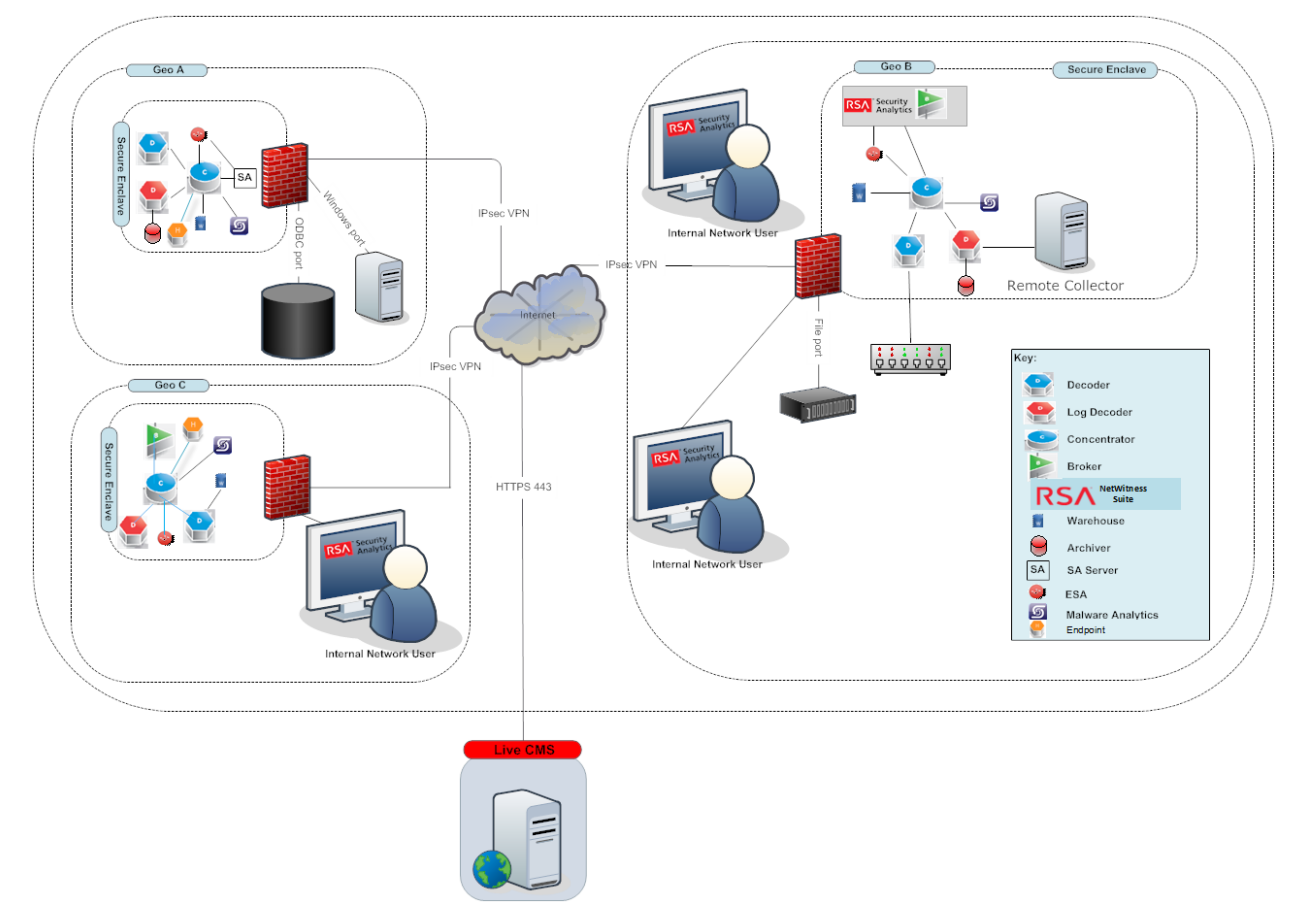

For this scenario, NetWitness recommends that you do the following:

- Ensure that the firewall at each NetWitness site allows communication between two sites only through a whitelisted IP address and port. For a graphical depiction of the site-to-site security control map showing the site firewalls, see the above figure.
- NetWitness system update uses port 80. That means NetWitness site to another site (where brokers, decoders exist), port 80 should be open.

### Live CMS to DMZ

To ensure secure communication between the NetWitness site and Live CMS, set up the firewall rules as shown below:

#### ALLOW \$nw\_site\_IP to \$Live\_IP on port 443/tcp

**DROP** all from \* to \*

where **nw\_site\_IP** and **Live\_IP** are the IP addresses assigned to the NetWitness site and the Live CMS respectively.

**Note:** If you are using proxy server with self-signed certificate, you must add exception in proxy server rule to allow traffic between Live CMS server (cms.netwitness.com, port 443) and NetWitness.

### **RSA Download Central to DMZ**

To ensure secure communication between the NetWitness site and RSA Download Central, set up the firewall rules as shown below:

#### ALLOW \$nw\_site\_IP to \$rsa\_DLC\_IP on port 80/tcp

#### DROP all from \* to \*

where **nw\_site\_IP** and **rsa\_DLC\_IP** are the IP addresses assigned to the NetWitness site and RSA Download Central respectively.

### **External Email Server to DMZ**

To ensure secure communication between the NetWitness site and the External Email Server, set up the firewall rules as shown below:

#### ALLOW \$nw\_site\_IP to \$Email\_IP on port 443/tcp

#### DROP all from \* to \*

where **nw\_site\_IP** and **Email\_IP** are the IP addresses assigned to the NetWitness site and the external email server respectively.

### **Syslog Server to Site**

If you have enabled the syslog port, to ensure secure communication between the NetWitness site and the Syslog Server, set up the firewall rules as shown below:

#### ALLOW \$nw\_site\_IP to \$Syslog\_IP on port 514/udp

#### DROP all from \* to \*

where **nw\_site\_IP** and **Syslog\_IP** are the IP addresses assigned to the NetWitness site and the syslog server respectively.

### **SNMP Server to Site**

If you have enabled the SNMP port, to ensure secure communication between the NetWitness site and the SNMP Server, set up the firewall rules as shown below:

#### ALLOW \$nw\_site\_IP to \$SNMP\_IP on port 1610/SNMP
#### DROP all from \* to \*

where **nw\_site\_IP** and **SNMP\_IP** are the IP addresses assigned to the NetWitness site and the SNMP server respectively.

# **Secure Deployment Settings**

The following table shows the security controls that NetWitness recommends putting in place to help secure the deployment.

| Default<br>Deployment<br>Setting                                                        | Secure<br>Deployment<br>Settings                                                                              | Pros of Secure<br>Deployment<br>Settings                                                                                                    | Cons of<br>Secure<br>Deployment<br>Settings | Instructions<br>on how to<br>configure<br>secure<br>deployment<br>settings                                          |
|-----------------------------------------------------------------------------------------|----------------------------------------------------------------------------------------------------|----------------------------------------------------------------------------------------------------|---------------------------------------------|----------------------------------------------------------------------------------------------------|
| HTTPS is<br>enabled by<br>default between<br>the NetWitness<br>client and the<br>server | For the best<br>possible security<br>between the<br>client and the<br>server, use<br>certificates from<br>CA. | Provides a high level of<br>protection for the<br>communication between<br>client and server by<br>avoiding tampering,<br>spoofing, and man-in-<br>the middle attacks. | May have impact<br>on performance           | For instructions<br>on installing<br>external<br>certificates, see<br>SSL Certificate<br>Guidance for<br>NetWitness |

# **Secure Maintenance**

This topic describes some common solutions to help ensure secure maintenance.

### **Security Patch Upgrade**

To apply security patches to any of the required release, see the *Upgrade Guide* for the specific upgrade version.

### **Security Patch Management**

All security patches for NetWitness originate at NetWitness and are available for you via the NetWitness User Interface. For more information, see "Manage NetWitness Updates" in the *System Maintenance Guide*.

The following table lists the third-party components for which patches are needed.

| Third-party<br>Component<br>for which<br>patch is<br>needed | Frequency<br>of Patch | EMC<br>Responsibility<br>(Y/N) | Customer<br>Responsibility<br>(Y/N) | Reference to<br>instructions for<br>Applying Patch |
|-------------------------------------------------------------|-----------------------|--------------------------------|-------------------------------------|----------------------------------------------------|
| NetWitness Hosts                                            | Monthly and Quarterly | Y                              | Y                                   | Based on<br>NetWitness<br>recommendations          |

### **Virus Scanning**

NetWitness recommends that you:

- Deploy anti-virus client software on the deployed servers in accordance with your enterprise requirements.
- Run anti-virus and anti-malware tools with the most current definition files on the deployed servers.
- Scan all files/drivers before uploading on the deployed server.
- Follow best practices for patch management and regularly review available patches for all anti-virus and anti-malware software.

### **Ongoing Monitoring and Auditing**

As with any critical infrastructure component, NetWitness recommends that you constantly monitor your system and perform periodic and random audits (for example, configuration, permissions, and security logs). You should ensure that the configurations and user access settings match your company policies and needs. For more information, see "Global Audit Logging Configurations Panel" in the *System Configuration Guide*.

#### **Hardware Replacement**

If NetWitness hardware fails or is faulty, order a replacement by contacting NetWitness Customer Support. While awaiting a replacement, the Redundant Array of Independent Disks (RAID) configuration is designed to ensure that there is no data loss due to a hardware failure.

The RAID configuration on NetWitness:

- Hosts are RAID 1.
- Direct Attach Capacity (DAC) disk shelves is RAID 5.

# **Physical Security Controls Recommendations**

Physical security controls help to enable the protection of resources against unauthorized physical access and physical tampering. NetWitness recommends that the physical devices and servers for NetWitness are deployed in a secure data center leveraging the organization's best practices for physically securing a data center, server rack, and/or server.

# **Supporting Users**

This topic describes well-defined policies around help desk procedures for your NetWitness installation.

It is important to have well-defined policies around help desk procedures for your NetWitness installation. NetWitness recommends that your help desk administrators understand the importance of password strength and the sensitivity of data, such as user logon names and passwords. Creating an environment where an end user is frequently asked for this kind of sensitive data increases the opportunity for social engineering attacks. Train end users to provide, and help desk administrators to request, the least amount of information needed in each situation.

## **Preventing Social Engineering Attacks**

Fraudsters frequently use social engineering attacks to trick unsuspecting employees or individuals into divulging sensitive data that can be used to gain access to protected systems. NetWitness recommends that you use the following guidelines to help reduce the likelihood of a successful social engineering attack:

- Help desk administrators should only ask for User IDs over the phone when receiving help desk calls. Help desk administrators should never ask for user passwords.
- The help desk telephone number should be well known to all users.
- Help desk administrators should perform an action to authenticate the user's identity before performing any administrative action on a user's behalf. For example, ask users one or more questions to which only they know the answer.
- If help desk administrators need to initiate contact with a user, they should not request any user information. Instead, users should be instructed to call the help desk back at a well-known help desk telephone number to ensure that the original request is legitimate.

### **Confirming User Identities**

It is critical that your help desk administrators verify end users' identities before performing any help desk operations on their behalf. NetWitness recommends that you verify user identity using the following methods:

• Call the end user back on a phone owned by the organization and on a number that is already stored in the system.

**Caution:** Be wary of using mobile phones for identity confirmation, even if they are owned by the company because mobile phone numbers are often stored in locations that are vulnerable to tampering or social engineering.

- Send the user an email to a company email address. If possible, use encrypted email.
- Work with the employee's manager to verify the user's identity.
- Verify the identity in person.

• Use multiple open-ended questions from employee records. For example, "Name one person in your group" or "What is your badge number?" Avoid yes or no questions.

#### Advice for Your Users

NetWitness recommends that you instruct your users to do the following:

- Never give passwords to anyone.
- Change passwords at regular intervals.
- Inform your users of what information requests to expect from help desk administrators.
- Always log off from the web interface when finished.
- Always lock their desktops when stepping away from their computers.
- Regularly close their browser and clear their cache of data.

Note: Consider regular training to communicate this guidance to users.

# **Appendix A: Customer Provided Certificates**

The procedure tells you how to replace the internally generated NetWitness web server certificate (NGINX front-door) with a customer issued certificate. This enables client browsers to establish a trusted SSL connection.

**Caution:** The cert files and key files must be .pem format. All the files must have the same name and permissions as the original files generated by NetWitness.

- 1. Rename your certificate files and save them in for NGINX.
  - Rename the customer provided cert.pem certificate pem file to web-server-cert.pem.
  - Rename the customer provided key.pem key pem file to web-server-key.pem.
  - Rename customer provided cert.chain certificate chain file to web-server-cert.chain.
  - Rename cert.p7b certificate p7b file to web-server-cert.p7b.
- 2. SSH to the NW Server.
- 3. Replace the existing NetWitness Platform generated /etc/pki/nw/web/web-server-cert.pem, /etc/pki/nw/web/web-server-key.pem, /etc/pki/nw/web/web-server-cert.chain and /etc/pki/nw/web/web-server-cert.p7b files with the files you renamed in step 1.
- 4. Restart NGINX service. service nginx restart

To add Custom Server Certificate in PFX, P12 and JKS format.

- Go to (Admin) > Security. The Security view is displayed with the Users tab open.
- 2. Click the PKI Settings tab.
- In the Server Certificates section, click <sup>+</sup>. The Import Server Certificates dialog is displayed.

| Import Server Certificate                                                                                        | es                               |        | ×      |
|----------------------------------------------------------------------------------------------------|----------------------------------|--------|--------|
| Keystore/Certificate File<br>Password<br>Appliance To Use<br>Overwrite Existing<br>Entries<br>Supported Formats? | Select Appliance For Certificate |        | Browse |
|                                                                                                    |                                  | Cancel | Save   |

- 4. In the Keystore/Certificate File field, click Browse and select the keystore.
- 5. In the **Password** field, enter the keystore password.
- 6. In the Appliance To Use field, select the appliance for which you want to use this certificate.
- 7. (Optional) Select the **Overwrite Existing Entries** checkbox to overwrite the entries of the certificate that is already added.
- 8. Click Save.

The NetWitness Server certificate with its private key is successfully added to NetWitness.

**Note:** When the certificate is being applied on the selected appliance, no other operation on PKI can be performed until the process is completed. Double-click on the added entries to view the details of the certificate.

9. To apply the server certificate on a server, select a certificate and click

Note: Uploading a keystore will add the server certificate and its private key locally. To apply a server

certificate on a server, you need to select a server certificate and click the synchronization button All server certificates are also synchronized on the appliances when PKI is enabled.

# **Appendix B: Reissue Certificates**

## Introduction

For a secure deployment, NetWitness has installed internal NetWitness issued certificates such as CA Certificate and Service certificates.

The validity for NetWitness certificates are as follows:

- CA root certificate for 11.x deployment is valid for 10 years
- CA root certificate for 10.6.x deployment is valid for 5 years
- Service certificates are valid for 1000 days

When these certificates are about to expire or have expired, you must renew and reissue the certificates as soon as possible to avoid any issues with your NetWitness deployment.

**Note:** You can view the expiration details, by executing the ca-expire-test-sh script on the NetWitness Server. For more information, see Reissue root CA security certificates on NetWitness Platform 11.x and download the script.

## **CA Certificate Reissue**

To renew the CA certificates, do the following:

- Before you upgrade from 10.6.x to 11.x, check the expiry and reissue those certificates. For more information, see the Reissue root CA security certificates on NetWitness Platform 11.x.
- If you are on 10.6.x, check the expiry and reissue all the certificates. For more information, see the Reissuing security certificates on NetWitness Platform 10.6.x.

**Note:** If you have Windows Legacy Collectors (WLC) in your deployment, renew the CA certificate of the WLC after renewing the CA certificate of the NetWitness Admin Server.

## Service Certificate Reissue

To renew the Service certificates, do the following:

- In case of a fresh installation of 11.3 or later, you must use the cert-reissue script. For more information, see the Reissuing Service Certificate.
- In case of a fresh installation of 11.1 or 11.2, you must use the nw-root-ca-update script. For more information, see the Reissue root CA security certificates on NetWitness Platform 11.x.

**Note:** If you have a host that is decommissioned or plan to remove, do not renew the certificate for that host.

## **Reissuing Service Certificate**

You can reissue service certificates in the following two ways.

• All at once

Reboot NW Server host after the cert-reissue --host-key command completes.

• One at a time

Reissue the NW Server host certificates first, restart the host, and then reissue each component host. Ensure that you restart the component host as well.

**IMPORTANT:** If you are reissuing certificates for each host individually (one at a time), you must reissue the certificate for the NW Server host before you can reissue certificates for any other host.

### When to Use the --host-key Argument

Use the cert-reissue --host-key command string if you have a large number of hosts. Make sure that:

- All your hosts are running 11.4.0.0 or later.
- All your hosts are online.
- The NW Server host run time services are running.

## cert-reissue Arguments and Options for All Hosts

The following tables lists the argument you can use to reissue certificates for all hosts at one time. See <u>Appendix C. Troubleshooting Cert-Reissue Command</u> for additional options you can use with Customer Support to troubleshoot errors.

| Arguments | Description                                                                                                    |
|-----------|----------------------------------------------------------------------------------------------------|
| host-key  | Reissues certificates for all hosts at one time applying system health checks and restarts services.                                                         |
|           | <b>Note:</b> If even one host is not online, this command fails. If you have numerous hosts in your deployment, make sure that all hosts are up and running. |

**Caution:** Make sure you do not run this argument on a node or host that you plan to remove or decommission.

## When to Use the Individual Host Arguments (--host-id <id>,

#### --host-name <display-name>, --host-addr <ip/hostname>)

The cert-reissue --host-id <id>, cert-reissue --host-name <display-name>, or cert-reissue --host-addr <ip/hostname> reissues a certificate for an individual host. You may want to reissue certificates for an individual host if you have a small number of hosts.

Make sure that:

- Each host is running 11.4.0.0 or later.
- Each host is online.
- The NW Server host run time services are running
- You reissue certificates for the NW Server host first.

## cert-reissue Arguments and Options for a Single Host

The following tables lists the arguments and options you can use to reissue certificates for a single host (one host at a time). For more information, see the <u>Appendix C. Troubleshooting Cert-Reissue Command</u> section on the additional options you can use with NetWitness Customer Support to troubleshoot errors.

**Note:** You must run the command for the NW Server host first and reboot that host before you run the command for each component host.

| Arguments                                                                                            | Description                                                                                                    |
|----------------------------------------------------------------------------------------------------|----------------------------------------------------------------------------------------------------|
| host-id <id></id>                                                                                    | Reissues certificate for the host identified by <id> (host identification code).</id>                                                                                                    |
| host-<br>name <display-<br>name&gt;</display-<br>                                                    | Reissues certificate for host identified by <display-name>.<br/>display-name is the value shown under Name in the (Admin) &gt; Hosts<br/>View in the NetWitness Platform Interface.</display-name>                                                                       |
| host-<br>addr <hostname-<br>in UI&gt;<br/>or<br/>host-<br/>addr <hostname></hostname></hostname-<br> | Reissues certificate for the host identified by the value shown under <b>Hostname</b><br>in the $\bigotimes$ (Admin) > <b>Hosts</b> > <b>Edit</b> dialog in the NetWitness Platform XDR<br>Interface. This value can be an ip-addres (default) or a user-specified name. |
|                                                                                                    | Name       12.1Core         Hostname <ip-address>         Cancel       Save         You can change the default <ip-address> to a user-specific name.         Edit Host         Name       12.1Core</ip-address></ip-address>                                             |
|                                                                                                    | Hostname NWServer                                                                                                    |

# Reissuing Certificates for All Hosts Except Windows Legacy Collection (WLC) host

Use the cert-reissue command to reissue certificates for all hosts except the WLC host with the following procedures.

#### **Running the Cert-Reissue Command for All Hosts**

- 1. SSH to the NW Server host.
- 2. Submit the appropriate command string. cert-reissue --host-key

#### **Running the Cert-Reissue Command for an Individual Host**

- 1. SSH to the NW Server host.
- 2. Submit the appropriate command string (that is cert-reissue --host-id or --host-name or --host-addr). Each of the following command strings is an example of how you reissue certificates for a specific host.
  - --host-id <host-identification-code>
  - --host-name <named-displayed-under-Name-in-Hosts-view>
  - --host-addr <ip-address-default-hostname-or-user-specified-hostname>

## **Reissuing Certificates for a WLC Host**

You must use the wlc-cli-client utility to reissue certificates for a WLC host (you cannot use the cert-reissue command). You also need to specify a number of WLC identification parameters with this utility.

**Note:** The certificates for a Windows Legacy Server host are stored in the following directories on the host.

C:\ProgramData\netwitness\ng\logcollector cert.pem

C:\ProgramData\netwitness\ng\logcollector dh2048.pem

Th validity period of WLC certificates can range from  $\overline{2}$  to 20 years. If you rename or remove the files and restart **NwLogCollector** Service, NetWitness regenerates them.

/ssl/truststore.pem - is no longer used in 11.x

Every reissue of a certificate on the Windows Legacy server creates a new private key.

To reissue certificates on a WLC host.

- 1. SSH to the NW Server host.
- 2. Submit the following command string.

```
wlc-cli-client --cert-renew --host <wlc-host-ip-address> --port 50101 --
use-ssl false --username <wlc-username> --password <wlc-password> --ss-
username <deploy-admin-username> --ss-password <deploy-admin-password>
```

### Successful Reissue Summary Report

When you run cert-reissue --host-key, the following summary report will be displayed if all hosts are online, all run time services are running, and all hosts on version 11.4.0.0 or later.

| ++                               |                       | +       | -*                      |
|----------------------------------|-----------------------|---------|-------------------------|
| I I                              | Host                  | Status  | Message                 |
| ++                               |                       | +       | -+                      |
| <pre> <host-id> </host-id></pre> | < <u>IP</u> _address> | Success | Cert reissue successful |
| <pre> <host-id> </host-id></pre> | < <u>IP-</u> address> | Success | Cert reissue successful |
| <pre> <host-id> </host-id></pre> | < <u>IP-</u> address> | Success | Cert reissue successful |
| <pre> <host-id> </host-id></pre> | < <u>IP-</u> address> | Success | Cert reissue successful |
| <pre> <host-id> </host-id></pre> | < <u>IP-</u> address> | Success | Cert reissue successful |
| ++                               |                       | +       | -++                     |

### **Unsuccessful Reissue Summary Reports**

You must contact NetWitness Customer Support to troubleshoot problems. You know there is a problem if any <host-id> does not return a SuccessStatus. Success indicates that certificates were reissued for a host. The following examples illustrate unsuccessful reissues.

#### **Reissue Failed for Host and Aborted Command**

The following three examples illustrate the failure of certificate reissuing for any hosts.

| ++                               |                           | +       | +                                  | ł |
|----------------------------------|---------------------------|---------|------------------------------------|---|
| I I                              | Host                      | Status  | Message                            |   |
| ++                               |                           | +       | +                                  |   |
| <pre> <host-id> </host-id></pre> | <ip-address></ip-address> | Failed! | failed to connect, is host online? | I |
| <pre> <host-id> </host-id></pre> | <ip-address></ip-address> | Failed! | service(s) down                    | I |
| <pre> <host-id> </host-id></pre> | <ip-address></ip-address> | N/A     | [ Skipped ]                        | I |
| <pre> <host-id> </host-id></pre> | < <u>IP-</u> address>     | N/A     | [ Skipped ]                        |   |
| <pre> <host-id> </host-id></pre> | < <u>IP-</u> address>     | IN/A    | [ Skipped ]                        |   |
| ++                               |                           | +       | +                                  | ł |

| ++                               |                           | +       | ++                                                                                                |
|----------------------------------|---------------------------|---------|---------------------------------------------------------------------------------------------------|
| I I                              | Host                      | Status  | Message                                                                                           |
| ++                               |                           | +       | +1                                                                                                |
| <pre> <host-id> </host-id></pre> | <ip-address></ip-address> | Failed! | <pre>version <version-earlier-than-11.3.0.0> not supported </version-earlier-than-11.3.0.0></pre> |
| <pre> <host-id> </host-id></pre> | <ip-address></ip-address> | Failed! | <pre>version <version-earlier-than-11.3.0.0> not supported </version-earlier-than-11.3.0.0></pre> |
| <pre> <host-id> </host-id></pre> | <ip-address></ip-address> | N/A     | [ Skipped ]                                                                                       |
| <pre> <host-id> </host-id></pre> | <ip-address></ip-address> | N/A     | [ Skipped ]                                                                                       |
| <pre> <host-id> </host-id></pre> | < <u>IP-</u> address>     | N/A     | [ Skipped ]                                                                                       |
| ++                               |                           | +       | .+                                                                                                |

### **Reissue Certificate Partially Executed**

The NW Server Host certificates were reissued but failed to properly distribute the reissued certificates to one or more component hosts.

| ++                               |                           | +          |                                    |
|----------------------------------|---------------------------|------------|------------------------------------|
| 1 1                              | Host                      | I.         |                                    |
| ++                               |                           | +          |                                    |
| <pre> <host-id> </host-id></pre> | < <u>IP-</u> address>     | 1          |                                    |
| <pre> <host-id> </host-id></pre> | <ip-address></ip-address> | 1          |                                    |
| ++                               |                           | +          |                                    |
|                                  |                           |            |                                    |
| ++                               |                           | +          | ++                                 |
| 1 1                              | Host                      | Status     | Message                            |
| ++                               |                           | +          | +                                  |
| <pre> <host-id> </host-id></pre> | <ip-address></ip-address> | Partial    | Reissue completed, triggers failed |
| <pre> <host-id> </host-id></pre> | <ip-address></ip-address> | N/A        | [ Skipped ]                        |
| <pre> <host-id> </host-id></pre> | < <u>IP-</u> address>     | <u>N/A</u> | [ Skipped ]                        |
| <pre> <host-id> </host-id></pre> | < <u>IP-</u> address>     | N/A        | [ Skipped ]                        |
| <pre> <host-id> </host-id></pre> | < <u>IP-</u> address>     | <u>N/A</u> | [ Skipped ]                        |
| ++                               |                           | +          | ++                                 |

# **Appendix C. Troubleshooting Cert-Reissue Command**

You must contact NetWitness Customer Support (https://community.netwitness.com/t5/supportinformation/how-to-contact-netwitness-support/ta-p/563897) to troubleshoot problems. You know there is a problem if any <host-id> does not return a SuccessStatus. Success indicates that certificates were reissued for a host.

## **Argument Options Used for Troubleshooting**

You use the following argument options with cert-reissue --host-all to troubleshoot problems.

You can run cert-reissue --host--all<arguments> multiple times without an adverse effect.

Note: Use the following Argument Options with caution. They force the cert-reissue command to execute for all the hosts.

| Argument Option           | Description                                                                                                    |
|---------------------------|----------------------------------------------------------------------------------------------------|
| skip-health-checks        | Reissues certificates for all hosts at one time without applying system health checks (force Reissue). This means that the command does not:                                                                                                    |
|                           | • verify that all hosts are online line.                                                                                                    |
|                           | • verify that all services are running.                                                                                                    |
|                           | <b>Use case:</b> You have numerous hosts and you know that a small minority of them will fail. This updates all the hosts that conform to the checking rules and you can reissue certificates for the others subsequently with the help of Customer Support.                      |
| skip-version-             | Do not verify that hosts are running version 11.3.0.0 or later.                                                                                                    |
| CHECKS                    | <b>Use Case:</b> You have numerous hosts and your know that some of them are not updated to 11.3 or later. This reissues certificates for all the hosts that are at 11.3 or later and you can reissue certificates for the others subsequently with the help of Customer Support. |
| ignore-trigger-<br>errors | Ignore any errors that trigger failures. This option forces the cert reissue process to continue disregarding the errors instead of aborting or failing the cert reissue command quickly.                                                                                         |
|                           | When a cert reissue for a host succeeds, the reissued certificates on that host are not provisioned to other dependent hosts (referred to as trusts). In this case, the:                                                                                                    |
|                           | <ul> <li>host with reissued certificates is reported as "Partial."</li> </ul>                                                                                                    |
|                           | • the hosts with trusts that failed to update are listed separately in the summary table to tell you that these hosts may require a refresh using the newrefresh-trusts-only option.                                                                                              |
| refresh-trusts-<br>only   | Refreshes trusts exclusively for host identified by <id> (does not reissue certificates for that host).</id>                                                                                                    |

## **Problems and How to Troubleshoot Them**

This section describes solutions to problems that you may encounter when running the cert-reissue command to reissue certificates with suggested causes and solutions.

| Status           | Failed!                                                                                                    |                                                                                                    |  |  |  |  |  |
|------------------|----------------------------------------------------------------------------------------------------|----------------------------------------------------------------------------------------------------|--|--|--|--|--|
|                  |                                                                                                    |                                                                                                    |  |  |  |  |  |
|                  | 2019-02-06 13:34:39.646 INFO 8<br>c.r.n.i.o.client.Orchestration                                                                 | 3540 [ main]<br>hClient : Checking host connections                                                                                                    |  |  |  |  |  |
|                  |                                                                                                    |                                                                                                    |  |  |  |  |  |
|                  | 2019-02-06 13:34:57.861 ERROR<br>c.r.n.i.o.client.HostValidator<br>primary) verification failed!                                 | 2019-02-06 13:34:57.861 ERROR 8540 [ main]<br>c.r.n.i.o.client.HostValidator : Host '192.168.200.99' (nw-platform-esa-<br>primary) verification failed!        |  |  |  |  |  |
|                  |                                                                                                    |                                                                                                    |  |  |  |  |  |
|                  | 2019-02-06 13:34:57.862 INFO 8<br>c.r.n.i.o.client.Orchestration                                                                 | 3540 [ main]<br>hClient : Checking status of services                                                                                                    |  |  |  |  |  |
| Error<br>Message | 2019-02-06 13:35:57.931 ERROR<br>c.r.n.i.o.client.HostValidator<br>Investigate Server' not availa                                | 8540 [ main]<br>c : Service 'nw-platform-node-zero -<br>able!                                                                                                  |  |  |  |  |  |
| 8                |                                                                                                    |                                                                                                    |  |  |  |  |  |
|                  | ++++++                                                                                                    | -++                                                                                                    |  |  |  |  |  |
|                  | Host   Status                                                                                                    | Message                                                                                                    |  |  |  |  |  |
|                  | ++++++                                                                                                    | -t                                                                                                    |  |  |  |  |  |
|                  | <host-id>  <ip-address>  Failed:</ip-address></host-id>                                                                          | latited to connect, is nost online:                                                                                                    |  |  |  |  |  |
|                  | <pre> <host-id>  <ip-address>  N/A</ip-address></host-id></pre>                                                                  | [[Skipped]                                                                                                    |  |  |  |  |  |
|                  | <host-id>  <ip-address>  N/A</ip-address></host-id>                                                                              | [Skipped]                                                                                                    |  |  |  |  |  |
|                  | <pre> <host-id>  &lt;<u>IP-</u>address&gt;  <u>N/A</u></host-id></pre>                                                           | [ Skipped ]                                                                                                    |  |  |  |  |  |
|                  | ++++++                                                                                                    | -++                                                                                                    |  |  |  |  |  |
| Cause            | cert-reissuehost-all faile<br>more run time services are unreacha<br>this error by specifying theskip-<br>cert-reissuehost-allsk | d because one or more hosts are offline or one or<br>ble. You can force this command to run in spite of<br>-health-checks option, that is:<br>ip-health-checks |  |  |  |  |  |
| Solution         | 1. Bring appropriate hosts back onl services are running.                                                                        | ine or make sure the NW Server hosts run time                                                                                                    |  |  |  |  |  |
|                  | 2. Run cert-reissue for the hos                                                                                                  | ts affected.                                                                                                    |  |  |  |  |  |

| Status           | Failed!                                                                                                    |
|------------------|----------------------------------------------------------------------------------------------------|
| Error<br>Message | <pre> 2019-02-06 13:34:39.643 ERROR 8540 [ main] c.r.n.i.o.client.HostValidator : Host '192.168.200.102' (nw-platform- decoder) version '11.2.0.0' not supported, minimum required version: 11.3.0.0 2019-02-06 13:34:39.644 ERROR 8540 [ main] c.r.n.i.o.client.HostValidator : Host '192.168.200.101' (nw-platform- concentrator) version '11.2.0.0' not supported, minimum required version: 11.3.0.0 4 4 4 4 4 4</pre> |
| Cause            | <pre>cert-reissue -host-all command string failed because one or more hosts are running a version earlier than 11.3.0.0 Note: You can force the reissue of certificates for the remaining hosts using the - skip-version-checks argument.</pre>                                                                                                    |
| Solution         | Update the host to 11.3 or later and run cert-reissue for that host again.                                                                                                    |

| Status   | Partial                                                                                                    |                                    |                   |                                                                            |   |  |
|----------|----------------------------------------------------------------------------------------------------|------------------------------------|-------------------|----------------------------------------------------------------------------|---|--|
|          |                                                                                                    |                                    |                   |                                                                            |   |  |
|          |                                                                                                    |                                    |                   |                                                                            |   |  |
|          | 2019-02-06 02:27:09.078 ERROR 20647 [ main]                                                                                                    |                                    |                   |                                                                            |   |  |
| Елион    | address>' (nw-platform-decoder)                                                                                                    |                                    |                   |                                                                            |   |  |
|          | 2019-02-06 02:27:09.079 ERROR 20647 [ main]<br>c.r.n.i.o.client.OrchestrationClient : Trigger failed for host ' <ip-<br>address&gt;' (nw-platform-concentrator)</ip-<br> |                                    |                   |                                                                            |   |  |
|          |                                                                                                    |                                    |                   |                                                                            |   |  |
|          | 2019-02-06 02:27:09.118 WARN 20647 [ main]<br>c.r.n.i.o.client.OrchestrationClient : One or more host(s) may require<br>manual refresh due to failed triggers:           |                                    |                   |                                                                            |   |  |
|          | ++-                                                                                                    |                                    | -+                |                                                                            |   |  |
|          | 1 I                                                                                                    | Host                               | I.                |                                                                            |   |  |
|          | ++-                                                                                                    |                                    | -+                |                                                                            |   |  |
| Message  | <pre> <host-id> </host-id></pre>                                                                                                    | < <u>IP-</u> address>              | 1                 |                                                                            |   |  |
| message  | <pre> <host-id> </host-id></pre>                                                                                                    | <ip-address></ip-address>          | 1                 |                                                                            |   |  |
|          | ++-                                                                                                    |                                    | -+                |                                                                            |   |  |
|          |                                                                                                    |                                    |                   |                                                                            |   |  |
|          | ++-                                                                                                    |                                    | -+                | ++                                                                         |   |  |
|          | 1 1                                                                                                    | Host                               | Status            | Message                                                                    |   |  |
|          | ++-                                                                                                    |                                    | +                 | +                                                                          |   |  |
|          | <pre> <host-id> </host-id></pre>                                                                                                    | < <u>IP-</u> address>              | Partial           | Reissue completed, triggers failed                                         |   |  |
|          | <pre> <host-id> </host-id></pre>                                                                                                    | < <u>IP-</u> address>              | N/A               | [ Skipped ]                                                                |   |  |
|          | <pre> <host-id> </host-id></pre>                                                                                                    | <ip-address></ip-address>          | N/A               | [ Skipped ]                                                                |   |  |
|          | <pre> <host-id> </host-id></pre>                                                                                                    | <ip-address></ip-address>          | IN/A              | [ Skipped ]                                                                |   |  |
|          | <pre> <host-id> </host-id></pre>                                                                                                    | < <u>IP-</u> address>              | IN/A              | [ Skipped ]                                                                |   |  |
|          | ++-                                                                                                    |                                    | +                 | ++                                                                         |   |  |
|          |                                                                                                    |                                    |                   |                                                                            | _ |  |
| Cause    | cert-reis<br>failed. This                                                                                                    | aborted the cert                   | mpleted<br>-reiss | on NW Server host however one or more triggers ue command for other hosts. |   |  |
| Solution | Address all command s                                                                                                    | the errors and run<br>tring again. | the cer           | rt-reissuehostall <arguments></arguments>                                  |   |  |

| Status           | Partial                                                                                                    |  |  |  |  |  |
|------------------|----------------------------------------------------------------------------------------------------|--|--|--|--|--|
|                  | <pre> 2019-02-06 14:18:03.208 ERROR 17800 [ main] c.r.n.i.o.client.OrchestrationClient : Trigger failed for host '192.168.200.82' (nw-platform-node-x) 2019-02-06 14:29:05.200 WARN 17800 [ main] c.r.n.i.o.client.OrchestrationClient : One or more host(s) may require manual refresh due to failed triggers:</pre>                                                                                                    |  |  |  |  |  |
| Error<br>Message | ++<br>    Host  <br>++<br>  <host-id>  &lt;<u>IP-</u>address&gt;  <br/>++</host-id>                                                                                                    |  |  |  |  |  |
|                  | I         Host         Status   Message                 I         Host         Status   Message                 I         Host         Status   Message                 I         Host         Status   Message                 I         Host         Status   Message                 I         Host         Status   Message                 I         Host         Status   Message                 I         Host         Status   Message                 I         Host         Status   Message                 I         Host         Status   Message                 I         Host         Status   Message                 I         Host         Pailed!   Cert reissue failed!                 I         Abost-id>           Paddress>         Success   Cert reissue successful                 I         Abost-id>           Paddress>         Success   Cert reissue successful                 I         Abost-id>           Paddress>         Success   Cert reissue successful |  |  |  |  |  |
| Cause            | One or more hosts did not pass system health checks. In addition, one or more of the unhealthy hosts are running core services, which will result in the NW Server host cert-reissue to fail (because of failed triggers explained above). By disabling health checks and trigger errors, you can continue the process and reissue certificates for the remaining hosts. The NW Server host <b>Status</b> is reported as Partial because the cert-reissue command completed for the NW Server but downstream triggers failed for other hosts.                                                                                                    |  |  |  |  |  |
| Solution         | Manually refresh the failed core hosts (to synchronize trust peers).<br>Submit the following command string to reissue certificates for healthy hosts.<br>cert-reissuehost-allskip-health-checksignore-trigger-<br>errors                                                                                                    |  |  |  |  |  |
| Status           | Failed!                                                                                                    |  |  |  |  |  |

|                  | When cert reissue fails for Respond server only when ESA is not present in the stack, the following messages are displayed in the "/var/log/netwitness/config-management/chef-solo.log":                                                                                                    |  |  |  |  |  |  |
|------------------|----------------------------------------------------------------------------------------------------|--|--|--|--|--|--|
| Error<br>Message | <pre>1. [2022-05-31T02:11:20+00:00] ERROR: Running exception handlers</pre>                                                                                                    |  |  |  |  |  |  |
|                  | 2. [2022-05-31T02:11:20+00:00] ERROR: Exception handlers complete                                                                                                    |  |  |  |  |  |  |
|                  | 3. 2-05-31T02:11:20+00:00] FATAL: Stacktrace dumped to /var/lib/netwitness/config-management/cache/chef-stacktrace.out                                                                                                    |  |  |  |  |  |  |
|                  | 4. [2022-05-31T02:11:20+00:00] FATAL: Please provide the contents of the stacktrace.out file if you file a bug report                                                                                                    |  |  |  |  |  |  |
|                  | <pre>5. [202[2022-05-31T02:11:20+00:00] FATAL:<br/>Mixlib::ShellOut::ShellCommandFailed: nw_pki_bootstrap_<br/>launch[reissue certs for rsa-nw-respond-server] (rsa-<br/>response::certreissue line 13) had an error:<br/>Mixlib::ShellOut::ShellCommandFailed: execute[respond-<br/>server-get-operational-csr] (/var/lib/netwitness/config-<br/>management/cache/cookbooks/nw-pki/resources/bootstrap_<br/>launch.rb line 242) had an error:<br/>Mixlib::ShellOut::ShellCommandFailed: Command execution<br/>failed. STDOUT/STDERR suppressed for sensitive resource</pre> |  |  |  |  |  |  |
|                  | Ignore the cert renewal for the respond server service and go ahead with other cert renewal process of other service present in the stack.                                                                                                    |  |  |  |  |  |  |
| Solution         | <b>Note:</b> You might see other devices are offline status on UI with temporary cert-<br>mismatch after reboot Admin server in this case if you reissue the service certificate<br>"One at a time" way. However, you can also proceed to cert renewal with other present<br>node-x services.                                                                                                    |  |  |  |  |  |  |